# USER MANUAL

# SMS CENTER MASKING

# **1. TENTANG SMS CENTER**

Rekomendasi PC yang diperlukan:

| Processor        | : Pentium IV or compatible                                  |
|------------------|-------------------------------------------------------------|
| Memory           | : 512 MB                                                    |
| Operating system | :                                                           |
|                  | Windows 2000/XP (tanpa menggunakan converter usb serial)    |
|                  | Windows 2003/vista (harus menggunakan converter usb serial) |
| Monitor          | : Resolusi minimal 1024x768 pixel                           |
| Modem            | : GSM                                                       |
| Modem Card       | : SIM                                                       |
| E-Mail Server    | : PO3 dan SMTP                                              |

Fitur – fitur dari SMS Center :

- Tampilan program yang user friendly, terlihat seperti program E-mail Client.
- *Multi modem* mampu memilah pengiriman berdasarkan operator seluler.
- *Multi client* dapat melakukan pengiriman SMS dari beberapa komputer dalam jaringan LAN/*Internet*.
- Mampu menerima dan mengirim SMS dalam jumlah besar.
- *Send broadcast to group* (kirim banyak SMS ke *group* tertentu atau ke beberapa nomor tujuan sekaligus).
- Tetap menerima SMS walaupun sedang melakukan proses pengiriman SMS dalam jumlah besar.
- Pengiriman SMS melalui import data dari file Microsoft Excel.
- Menggunakan menu dengan mengklik kanan tombol mouse.
- Otomatis tampil *popup* apabila ada SMS atau pesan *chatting masuk*.
- Phonebook dengan alamat group.
- Data sorting (pengurutan data) dengan mengklik header table.
- Data search phonebook (pencarian data) dengan menggunakan find by alphabet (huruf).
- *History* SMS, memungkinkan kita mengetahui *history* pengiriman atau penerimaan SMS dari data SMS yang akan di-*reply* atau dikirim.
- Schedule (Penjadwalan) pengiriman SMS.
- Autoreply berdasarkan kata kunci (keyword) dari SMS yang diterima.
- Forward SMS ke group tertentu.

- Forward SMS to E-mail, e-mail to SMS.
- Report secara detil untuk SMS masuk dan SMS keluar.
- Fasilitas Chatting antar Client ataupun Server.
- Koneksi *realtime* dari *client*, semua proses ter-update di setiap *client*. Contoh apabila salah satu *client* menjawab atau membaca pesan baru (yang bertulisan tebal), maka sistem dengan otomatis akan memberi respon ke semua *client* mengubah data SMS yang sudah terbaca menjadi tulisan tidak tebal dalam waktu dibawah 1 detik.
- Quota (pembatasan penggunaan pengiriman SMS) untuk user client.
- Mampu beradaptasi dengan sistem informasi perusahaan, menggunakan *database* MS SQL atau *database* via ODBC seperti access, MY SQL, Oracle, dan database lain yang support ODBC (versi enterprise).
- Send Broadcast dimana data phonebook-nya diambil dari database perusahaan (versi enterprise).
- *Autoreply* yang bergantung pada kondisi, terkoneksi dengan database perusahaan (versi enterprise).
- *Schedule* berdasarkan perioda, pengiriman SMS terjadwal harian, mingguan, bulanan, tahunan (versi enterprise).

# 2. INSTALASI APLIKASI SMS CENTER

Petunjuk proses instalasi aplikasi SMS Center :

- 1. Masukkan CD instalasi ke dalam CD/DVD-ROM *drive*.
- 2. Double click file `setup.exe' dalam folder SMS Center Server untuk memulai proses instalasi. Tampilan gambar proses instalasi aplikasi sebagai berikut :

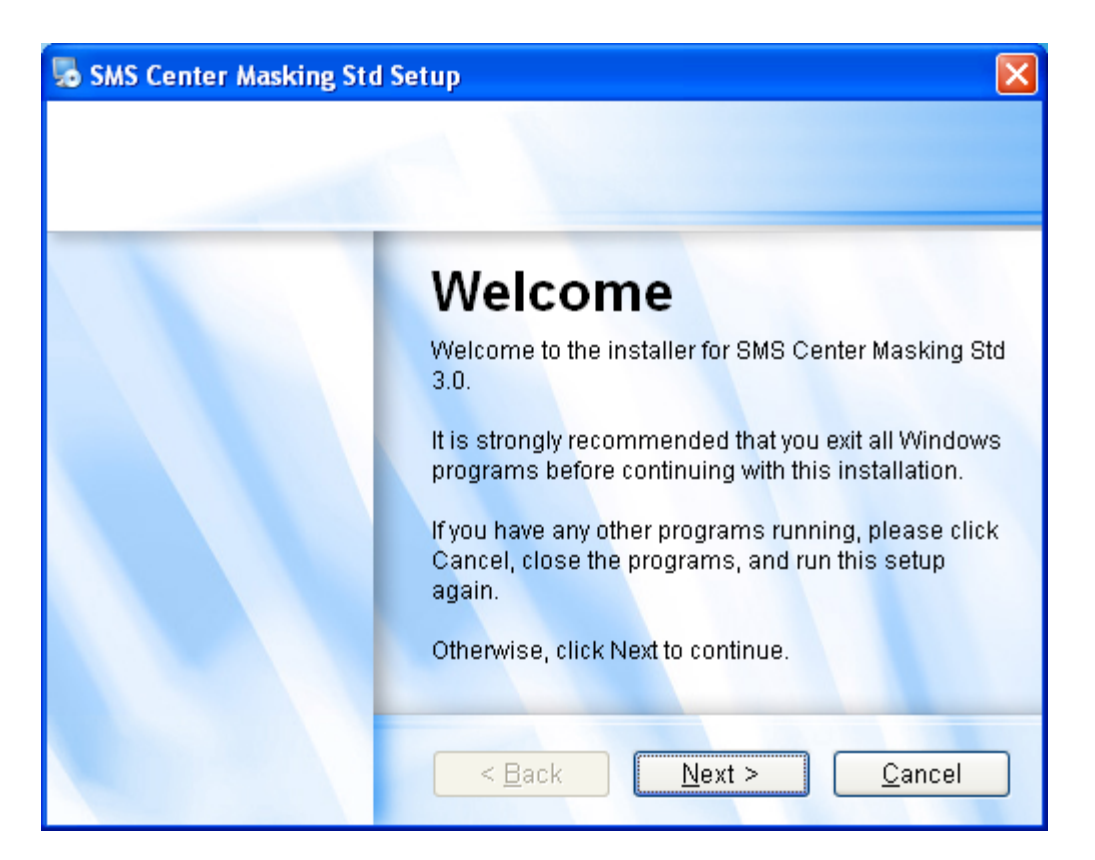

Gambar 2.1 proses instalasi layar #1

Dari gambar 2.1 klik tombol next untuk melanjutkan proses instalasi.

 Pilih direktori dimana aplikasi akan di *install*. Default direktori instalasi adalah C:\Program Files\SMS Center Server\. Klik tombol Browse untuk mengganti direktori sesuai dengan keinginan anda. Tekan tombol OK untuk konfirmasi perubahan direktori instalasi. Kemudian tekan tombol next untuk melanjutkan proses instalasi seperti pada Gambar 2.2 dan Gambar 2.3

| SMS Center Masking Std Setup                                                                                                    | × |
|----------------------------------------------------------------------------------------------------|---|
| Installation Folder<br>Where would you like SMS Center Masking Std to be installed?                                                                                                    |   |
| The software will be installed in the folder listed below. To select a different<br>location, either type in a new path, or click Change to browse for an existing folder.<br>Install SMS Center Masking Std to: |   |
| C:\Program Files\SMS Center Masking Std C <u>h</u> ange                                                                                                    |   |
| Space required: 72.6 MB<br>Space available on selected drive: 14.61 GB                                                                                                    |   |
| < <u>B</u> ack <u>N</u> ext > <u>C</u> ancel                                                                                                    |   |

Gambar 2.2 Proses Instalasi Layar #2

| Browse For Folder                                                                                 | ?×   |
|---------------------------------------------------------------------------------------------------|------|
| Install SMS Center Masking Std to:                                                                |      |
| <ul> <li>Desktop</li> <li>My Documents</li> <li>My Computer</li> <li>My Network Places</li> </ul> |      |
| Folder: My Documents <u>Make New Folder</u> OK Can                                                | icel |

Gambar 2.3 proses instalasi layar #3

4. Proses instalasi ke komputer siap dilakukan. Tekan tombol `Next' untuk melakukan proses instalasi seperti pada Gambar 2.4. Proses instalasi aplikasi dari CD ke computer ditampilkan pada Gambar 2.5.

| 🌄 SMS Center Masking Std Setup                                                                                                    | × |
|----------------------------------------------------------------------------------------------------|---|
| <b>Shortcut Folder</b> Where would you like the shortcuts to be installed?                                                                                                    |   |
| The shortcut icons will be created in the folder indicated below. If you don't want to use the default folder, you can either type a new name, or select an existing folder from the list.<br>Shortcut Folder: |   |
| SMS Center Masking Std 🗸                                                                                                    |   |
|                                                                                                    |   |
| Install shortcuts for current user only                                                                                                    |   |
| <ul> <li>Make shortcuts available to all users</li> </ul>                                                                                                    |   |
|                                                                                                    |   |
|                                                                                                    |   |
| <u>A Back</u> Next >   Cancel                                                                                                    | ] |
| Gambar 2 4 proses instalasi lavar #4                                                                                                    |   |

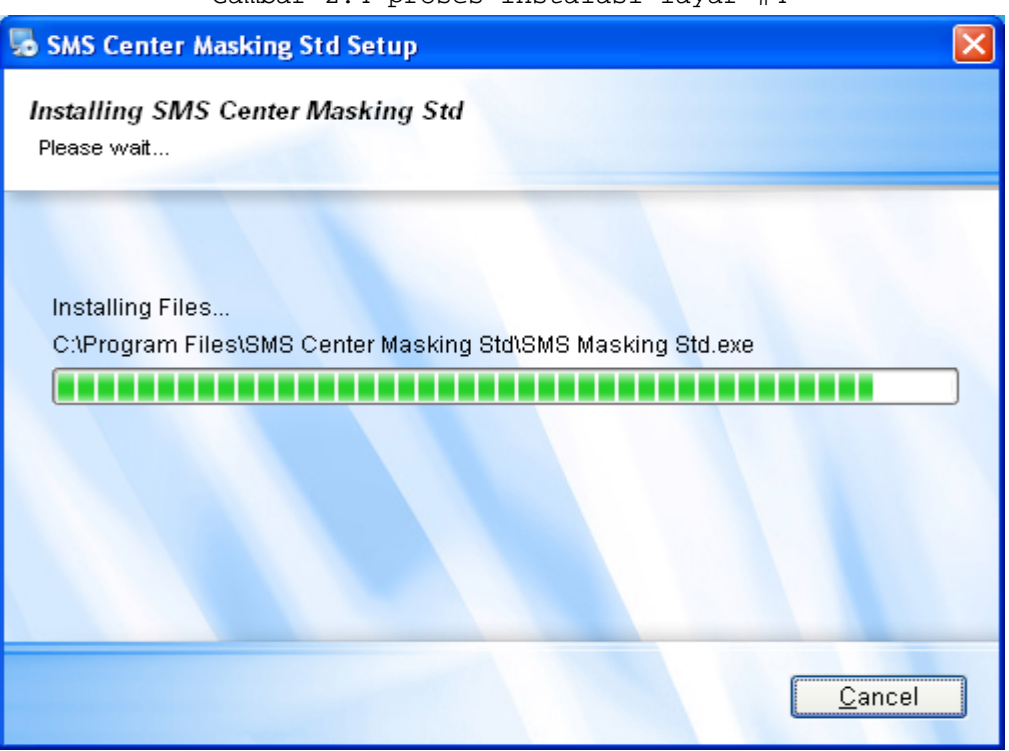

Gambar 2.5 proses instalasi layar #5

5. Proses instalasi ke komputer telah dilakukan, tekan tombol finish untuk mengakhiri proses instalasi. Gambar 2.6 merupakan tampilan untuk mengakhiri proses instalasi aplikasi.

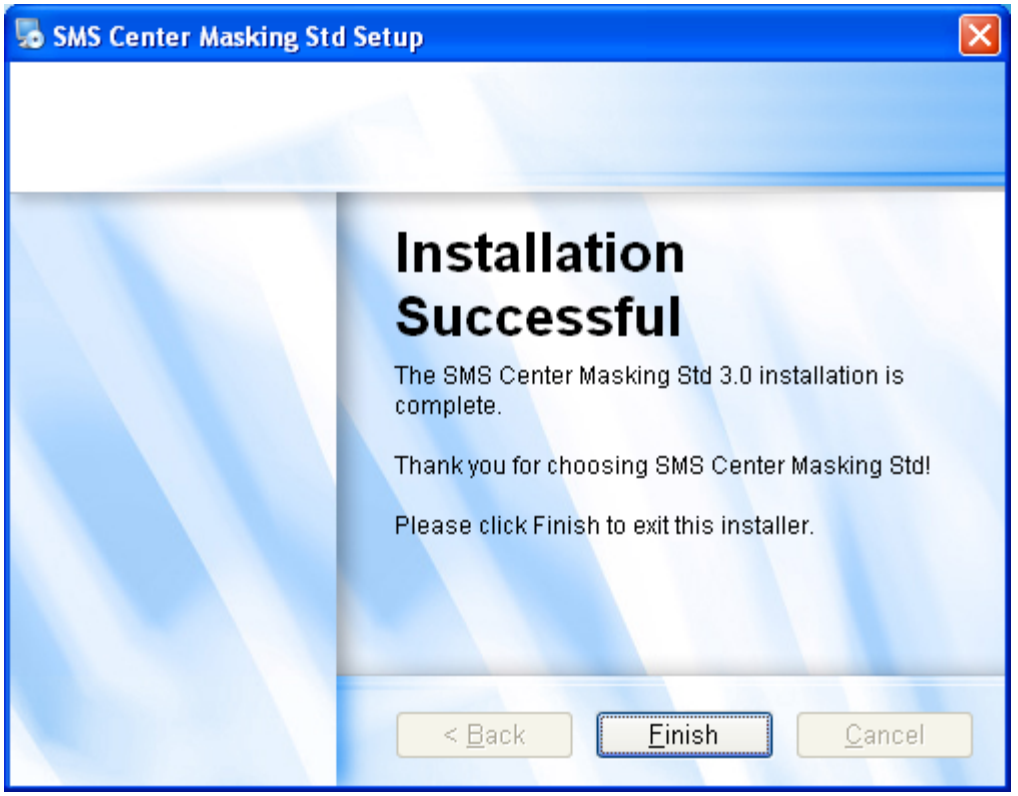

Gambar 2.5 proses instalasi layar #6

# **3. APLIKASI SMS CENTER**

#### 3.1 StartUp Aplikasi

Double klik shortcut SMS center Server pada desktop windows untuk menjalankan aplikasi. Tampilan Login akan muncul seperti pada gambar 3.1 dengan default login username adalah admin dan untuk password adalah 123.

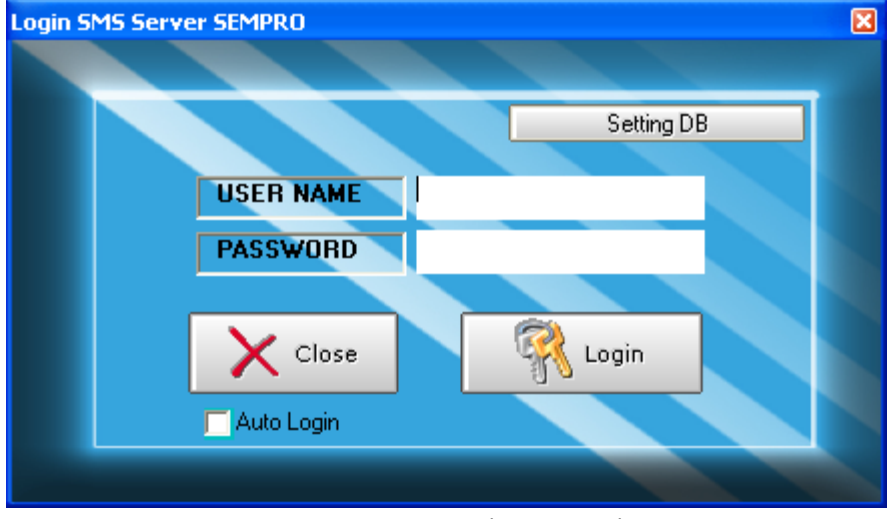

Gambar 3.1 Tampilan login

Selanjutnya konfigurasi database yang akan digunakan oleh aplikasi dengan menekan tombol `setting DB' seperti pada gambar 3.2 tekan tombol browse untuk mencari database yang akan digunakan yaitu file SMSServices.mdb kemudian tekan tombol Open, folder default file ini di folder C:\Program Files\SMS Center Server seperti pada gambar 3.3

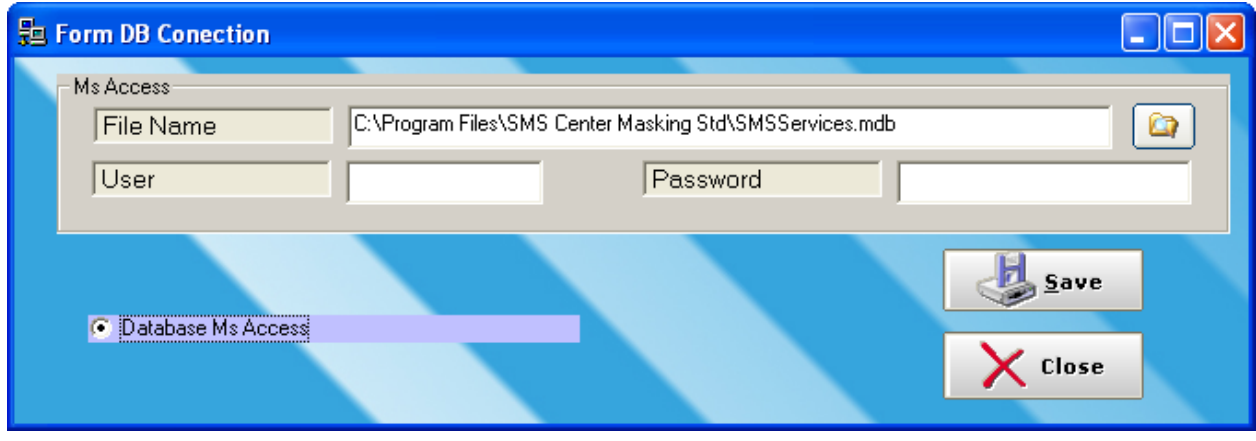

Gambar 3.2 Tampilan form setting DB

| Open                              |                              |                                                  |   |         | ? 🗙          |
|-----------------------------------|------------------------------|--------------------------------------------------|---|---------|--------------|
| Look jn:                          | 🗀 SMS Center N               | Masking Std                                      | • | + 🗈 💣 🎟 |              |
| My Recent<br>Documents<br>Desktop | 습 Uninstall<br>관 SMSServices |                                                  |   |         |              |
| My Documents                      |                              |                                                  |   |         |              |
| My Computer                       |                              |                                                  |   |         |              |
| <b></b>                           | File <u>n</u> ame:           | *.mdb                                            |   | •       | <u>O</u> pen |
| My Network<br>Places              | Files of <u>type</u> :       | <sup>×</sup> .mdb<br>□ Open as <u>r</u> ead-only |   | •       | Cancel       |

Gambar 3.3 tampilan mencari file SMSServices.mdb

Tekan tombol save kemudian tombol close untuk mengakhiri konfigurasi. Pada form login klik tombol login untuk menampilkan aplikasi .

3.2 menu aplikasi

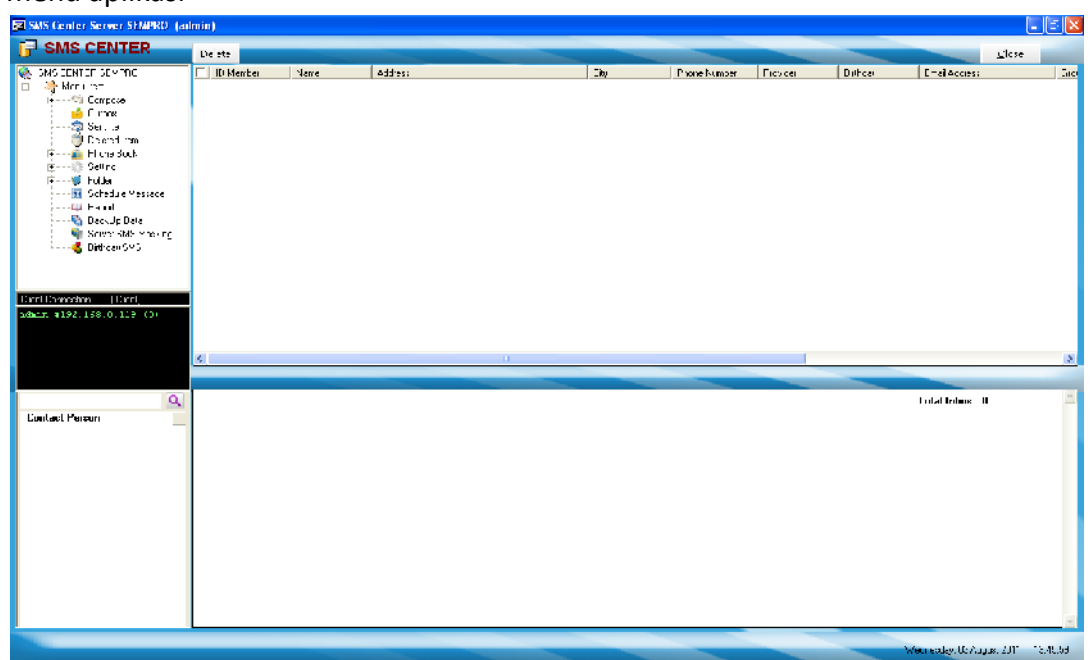

Gambar 3.4 merupakan tampilan dari aplikasi setelah melakukan login. Ada beberapa bagian menu yang akan dijelaskan berikut ini.

| Bagian                       | Keterangan                                                                                                    |
|------------------------------|----------------------------------------------------------------------------------------------------|
| Mebu compose                 | Pengiriman sms baru                                                                                                    |
| Sub-menu New Message         | Pengiriman sms baru ke nomor tujuan<br>tertentu yang terdaftar di phonebook atau<br>yang tidak terdaftar.                 |
| Sub-menu broadcast SMS       | Pengiriman sms baru yang sama atau<br>berbeda-beda ke banyak tujuan<br>berdasarkan nomor tujuan atau<br>berdasarkan group |
| Menu Inbox                   | SMS masuk                                                                                                    |
| Menu Outbox                  | SMS keluar                                                                                                    |
| Menu Sent Item               | SMS yang sudah terkirim                                                                                                   |
| Menu Deleted Item            | SMS yang sudah dihapus                                                                                                    |
| Menu Phonebook               | Daftar Nomor Handphone                                                                                                    |
| Sub menu add new account     | Menambah nomor handphone baru dalam phonebook                                                                             |
| Sub menu group               | Membuat group                                                                                                    |
| Menu setting                 | Konfigurasi                                                                                                    |
| Sub menu setting GSM         | Konfigurasi modem, provider, check<br>pulsa(pemakai prabayar), dan filter untuk<br>client                                 |
| Sub menu setting application | Konfigurasi popup, menambah/menghapus<br>user, filter modem, forward SMS dan<br>autoreply                                 |
| Menu folder                  | Direktori untuk menyimpan sms masuk                                                                                       |
| Menu schedule message        | Penjadwalan pengiriman SMS                                                                                                |
| Menu report                  | Laporan SMS masuk dan SMS keluar                                                                                          |
| Menu BackUp data             | Menyimpan data SMS masuk dan SMS<br>keluar ke dalam file yang dapat dipanggil<br>lagi oleh aplikasi                       |

# 3.2.1 Compose

Menu compose digunakan untuk mengirim SMS baru. Pengiriman SMS terbagi menjadi dua bagian yaitu pengiriman SMS ke nomor tujuan tertentu dan pengiriman SMS berbeda ke banyak tujuan (multi message). Pengiriman SMS ke nomor tujuan tertentu seperti terlihat pada gambar 3.5

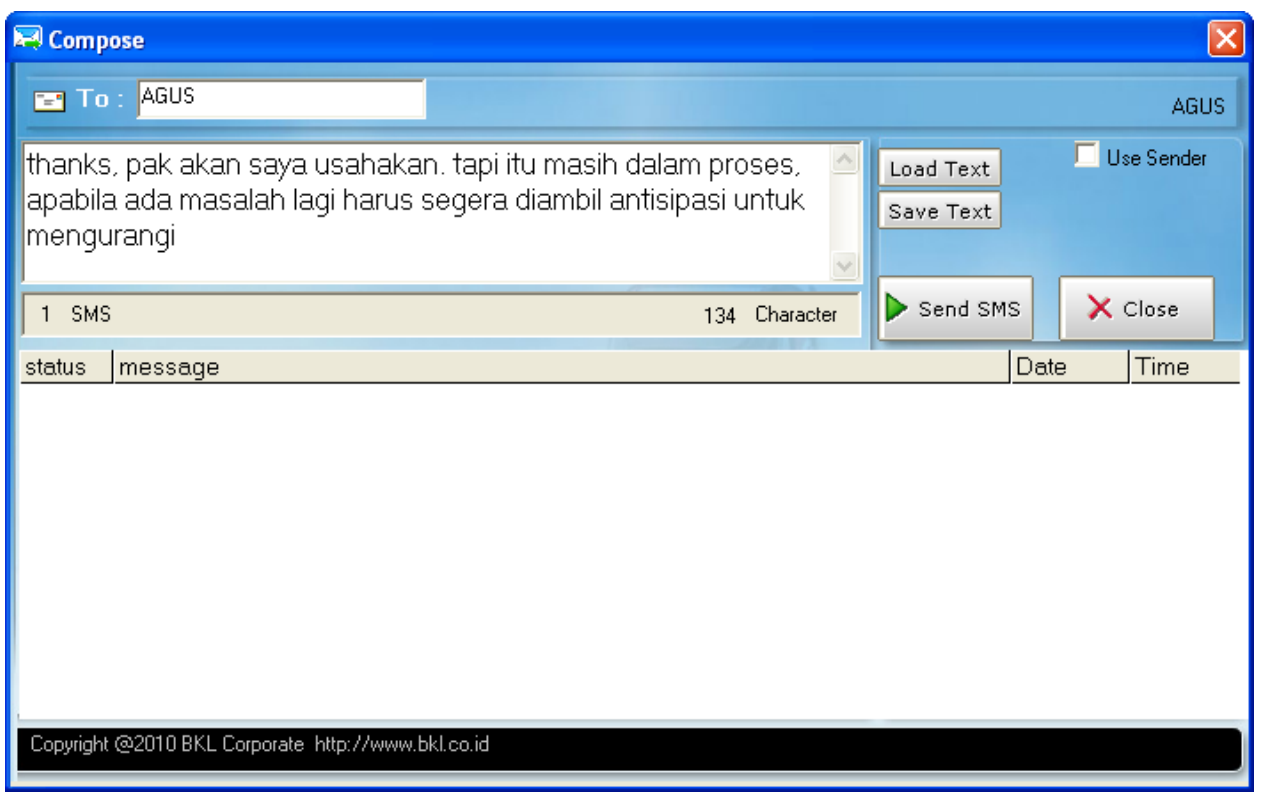

Gambar 3.5 tampilan compose new message

Pada sub menu new message terdapat menu use sender yang apabila diberi tanda cek akan otomatis menambahkan nama user pada akhir SMS. Bagian ini akan otomatis menambah jumlah karakter dari SMS yang akan dikirim (apabila SMS yang akan dikirim 160 karakter, use sender dalam keadaan di cek maka otomatis pengiriman pesan lebih dari 160 karakter karena ditambah karakter nama user dan pengiriman akan menjadi dua bagian SMS).

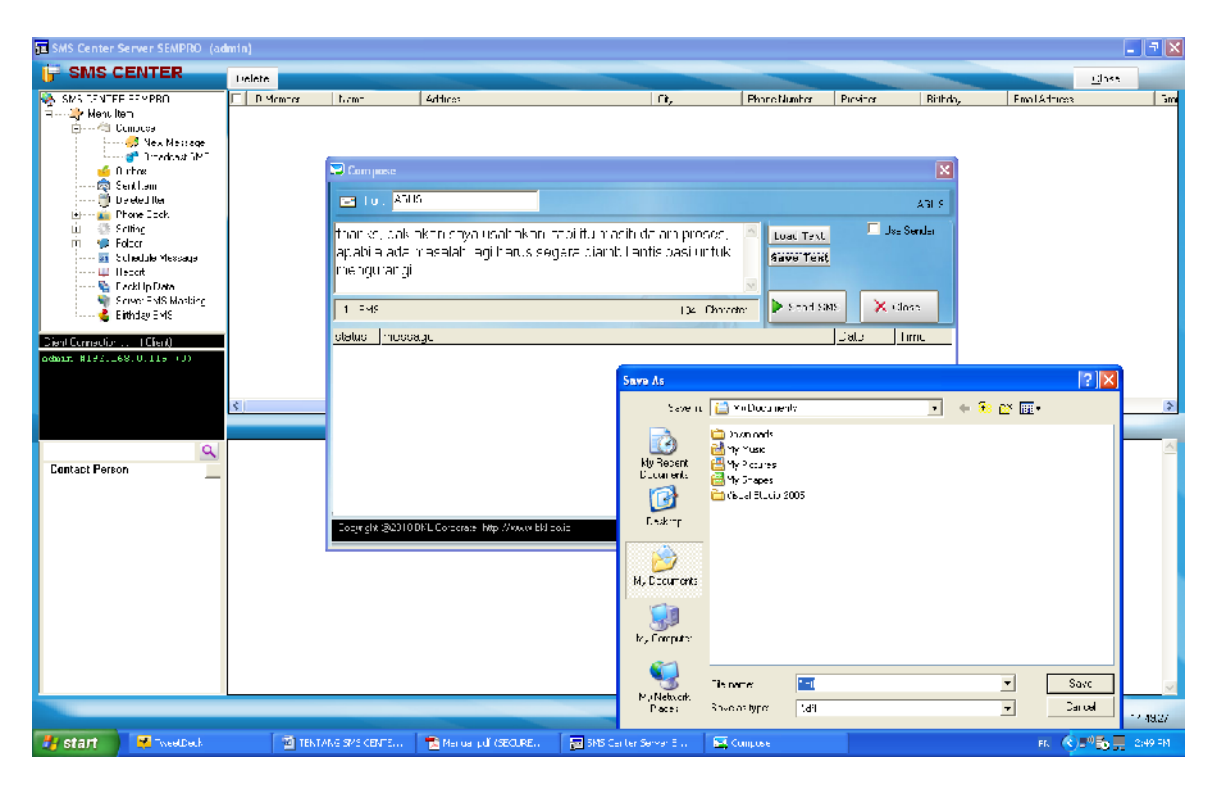

Gambar 3.6 tampilan menyimpan pesan ke file .dfl

| SMS Center Server SEMPRO (ad                                                                                                    | lmin)  |                 |             |                                                                                                    |                          |                                                                                                    |                                                             |         |                  | - 7 🛛                      |
|----------------------------------------------------------------------------------------------------|--------|-----------------|-------------|----------------------------------------------------------------------------------------------------|--------------------------|----------------------------------------------------------------------------------------------------|-------------------------------------------------------------|---------|------------------|----------------------------|
| 🔓 SMS CENTER                                                                                                    | Delete |                 |             |                                                                                                    |                          |                                                                                                    |                                                             |         |                  | Class                      |
| SMS STATEF SEVERI<br>SMS STATEF SEVERI<br>Convex<br>Provide The<br>Convex<br>Provide The<br>Convex<br>Provide The<br>Provide The<br>Provide The<br>Provide The<br>Provide The<br>Provide The<br>Sector<br>Provide The<br>Sector<br>Sector<br>Sec | ¢      | -er Low-        | Addients    | et<br>at US<br>pak akan saya<br>arb masalah k<br>arg<br>bonoots<br>by Hue<br>by Praces<br>by Praces<br>by | eou:                     | Prono Humb<br>Innapilh dollarin protok<br>Inamibili annapposi un<br>Initia en apposi un<br>Initia en apposi<br>Initia en apposi<br>Initia en apposita en apposita<br>Initia en apposita<br>Initia en apposita<br>In | r Parsier<br>15. Eisaal<br>1 Jk Save<br>7 X<br>Uzer<br>Uzer | Rinkdy, | Final Adrices    |                            |
|                                                                                                    |        |                 |             |                                                                                                    |                          |                                                                                                    |                                                             |         | Wednesslav (B./m |                            |
| 🐉 start 🛛 😤 "weedDeck                                                                                                    | 1      | TENTANG SMS CEN | TE 🔁 Mariua | pdf (SECURE                                                                                                    | 🔁 SMS Carller Server B . | . 🔤 Cumpuse                                                                                                    |                                                             |         | FK 🔇             | ∎ <sup>0</sup> 🔂 🚆 2:57 FM |

Gambar 3.7 tampilan memanggil file .dfl yang sudah tersimpan

Pesan sms dapat disimpan ke dalam file text dengan format .dfl yang dapat dipanggil kembali untuk dikirim ke nomor tujuan berberda. Gambar 3.6 dan gambar 3.7 merupakan tampilan menyimpan dan memanggil pesan dalam file format .dfl.

| 💐 B | roadcast SMS                |                        |           |                  |                        |                                                 |
|-----|-----------------------------|------------------------|-----------|------------------|------------------------|-------------------------------------------------|
| В   | roadcast                    | SMS                    |           |                  |                        |                                                 |
| Mes | ssage <sup>1asdfghjgf</sup> | dsa                    |           |                  | Load Text<br>Save Text | <ul> <li>By Number</li> <li>By Group</li> </ul> |
|     | 1 SM:                       | S                      |           | 13 Character     |                        |                                                 |
| То  | :                           |                        |           |                  | E                      | Use Sender                                      |
|     | Destination                 | Message                | Group     | Provider         | Phone Number           |                                                 |
|     | Linda                       | 1 asdfghjgfdsa         | Office    |                  | +628567193846          |                                                 |
|     | Ana                         | 1 asdfghjgfdsa         | Admin     |                  | +6281512345678         |                                                 |
|     | +62283749283                | 1 asdfghjgfdsa         |           |                  | +62283749283           |                                                 |
|     | +628888888                  | 1 asdfghjgfdsa         |           | FREND            | +628888888             |                                                 |
|     |                             |                        |           |                  |                        |                                                 |
|     |                             |                        |           |                  |                        |                                                 |
|     |                             |                        |           |                  |                        |                                                 |
|     |                             |                        |           |                  |                        |                                                 |
|     |                             |                        |           |                  |                        |                                                 |
|     |                             |                        |           |                  |                        |                                                 |
|     |                             |                        |           |                  |                        |                                                 |
|     | Procesing Send              |                        | 🗖 Proc    | cess to Schedule |                        |                                                 |
|     |                             |                        |           |                  |                        | X Close                                         |
| Co  | pyright @2010 BKL (         | Corporate http://www.l | bkl.co.id |                  |                        |                                                 |

Gambar 3.8 tampilan compose broadcast SMS by Number

|              |                |           |                 | Save Text      | <ul> <li>By Numbe</li> <li>By Group</li> </ul> |
|--------------|----------------|-----------|-----------------|----------------|------------------------------------------------|
| Group Office | ims<br>•       | ]         | 13 Character    | Add            | Use Sender                                     |
| Destination  | Message        | Group     | Provider        | Phone Number   |                                                |
| Linda        | 1asdfghjgfdsa  | Office    |                 | +628567193846  |                                                |
| Ana          | 1 asdfghjgfdsa | Admin     |                 | +6281512345678 |                                                |
| +62283749283 | 1 asdfghjgfdsa |           |                 | +62283749283   |                                                |
| +628888888   | 1 asdfghjgfdsa |           | FREND           | +628888888     |                                                |
| Emprit       | 1 asdfghjgfdsa | Marketing |                 | +628512345678  |                                                |
| Santi        | 1 asdfghjgfdsa | Marketing |                 | +622112345678  |                                                |
| Raden        | 1 asdfghjgfdsa | Office    |                 | +622212345678  |                                                |
| - Hepi       | 1 asdfghjgfdsa | Office    |                 | +622212345679  |                                                |
| 🗌 Warni      | 1asdfghjgfdsa  | Office    |                 | +622212345681  |                                                |
| Brosseing So | -              | - Proc    | ana ta Sahadula |                |                                                |

Gambar 3.9 tampilan compose broadcast SMS by group

Pengiriman broadcast SMS dibagi menjadi dua bagian yaitu pengiriman pesan berdasarkan nomor tujuan dan berdasarkan group. Tahap pengiriman broadcast SMS adalah :

- Pertama kali menuliskan pesan SMS yang akan dikirim pada kolom message.
- Pengiriman SMS berdasarkan nomor tujuan menulis/memilih nomor tujuan anda pada kolom To lalu menekan tombol enter pada keyboard.
- Pengiriman pesan berdasarkan group memilih nama group yang akan dikirim lalu menekan tombol add.
- Tekan tombol processing send untuk memulai proses pengiriman SMS.

Pengiriman pesan berdasarkan nomor tujuan dan berdasarkan group ditampilkan pada gambar 3.8 dan 3.9.

# 3.2.2 outbox

| Outbox       Device       Resent All       Cove         State Chirds State 0       ID Market T3       Frace       Meadada       Tote       Medada       Tote       Meadada       Tote       Meadada                                                                                                    | E SMS Center Server SLMPRO (ar          | dmin)   |          |          |                 |            |     |               |             |                    | - 2 🛛        |
|----------------------------------------------------------------------------------------------------|-----------------------------------------|---------|----------|----------|-----------------|------------|-----|---------------|-------------|--------------------|--------------|
| System         Control         Processor         Processor         Procesor         Processor         Proc                                                                                                    | 🗗 Outbox                                | Delete  | Resend A |          |                 |            |     |               |             | 9                  | luse         |
| Image: Sign Accide and Sign Accide and Sign Theorem 2012/20065       1000/01 Theorem 2012/20065       1000/01 Theorem 2012/20065         Image: Sign Accide Accide Ac                                                                                                    | SME CENTER SEMPFO                       | T ID M: | ombor TO | Grou     | a Message (Cutb | (8]        | Tim | ic (          | Provider Mo | de Stalus          | Phone Number |
| Corpose       UMDb       Houd       Une       eddph       1/1/2/04111       U       exchaptade is 22/1/2/0452         U       UMDb       Hund       Hund       Hund       Hund       exchaptade is 22/1/2/0452         U       UMDb       Hund       Hund       Hund       exchaptade is 22/1/2/0452       exchaptade is 22/1/2/0452         U       UMDb       Hund       Hund       Hund       exchaptade is 22/1/2/0452       exchaptade is 22/1/2/0452         U       UMDb       Hund       Hund       Hund       exchaptade is 22/1/2/0452       exchaptade is 22/1/2/0452         U       UMDb       Hund       Hund       Hund       exchaptade is 22/1/2/0452       exchaptade is 22/1/2/0452         U       Hund       Hund       Hund       Hund       exchaptade is 22/1/2/0452       exchaptade is 22/1/2/0452         U       Hund       Hund       Hund       Hund       exchaptade is 22/1/2/0452       exchaptade is 22/1/2/0452       exchaptade is 22/1/2/0452         Hund       Hund       Hund       Hund       exchaptade is 22/1/2/0452       exchaptade is 22/1/2/0452       exchaptade is 22/1/2/042       exchaptade is 22/1/2/042       exchaptade is 22/1/2/042       exchaptade is 22/1/2/042       exchaptade is 22/1/2/042       exchaptade is 22/1/2/042                                                                                                    | 🗐 🗄 🎝 🖓 Manu lem 👘 👘                    | 0000    | 12 Sm    | on Acrri | ir asadoada     |            | 1/  | 05/04 11 12:  | 01          | Froctosing         | E2211234567  |
| Membrane<br>Membrane<br>Deleted law<br>Deleted law<br>Delet                                                                                                    | 🖆 🐴 Compose                             | ULU 1   | ПБ Но:   | iyd Uhio | ic sdra∳n,      |            | 17  | 'Ue/U4 11 11: | 01          | sonting Failed     | ±2211234567  |
| Contact Person       FalseDate : 11/08/04       11/08/04       11/08/04       11/08/04       11/08/04       11/08/04       11/08/04       11/08/04       11/08/04       11/08/04       11/08/04       11/08/04       11/08/04       11/08/04       11/08/04       11/08/04       11/08/04       11/08/04       11/08/04       11/08/04       11/08/04       11/08/04       11/08/04       11/08/04       11/08/04       11/08/04       11/08/04       11/08/04       11/08/04       11/08/04       11/08/04       11/08/04       11/08/04       11/08/04       11/08/04       11/08/04       11/08/04       11/08/04       11/08/04       11/08/04       11/08/04       11/08/04       11/08/04       11/08/04       11/08/04       11/08/04       11/08/04       11/08/04       11/08/04       11/08/04       11/08/04       11/08/04       11/08/04       11/08/04       11/08/04       11/08/04       11/08/04       11/08/04       11/08/04       11/08/04       11/08/04       11/08/04       11/08/04       11/08/04       11/08/04       11/08/04       11/08/04       11/08/04       11/08/04       11/08/04       11/08/04       11/08/04       11/08/04       11/08/04       11/08/04       11/08/04       11/08/04       11/08/04       11/08/04       11/08/04       11/08/04       11/08/04       11/08                                                                                                    |                                         | 🗖 u ur  | 06 U.a.  | den Uhr. | e shahi         |            | 17  | 11.704.11.11  | in .        | anding Lated       | - 0991004567 |
| Inthroad     Inthroad                                                                                                    | 💓 Urnarikast Sizt                       | 🗖 u ur  | 17 Hej   | n Uhr.   | e stight        |            | 17  | 11 /04 11 11: | in          | anding Laled       | - 0991004562 |
| Contact Person   Ann   Ann                                                                                                    | Huthox(b)                               | 0.00    | 18 W-    | ri Offic | a sfutj         |            | 11/ | 05/04/11/12   | 01          | s-ming Failed      | -52221234568 |
| Deleval lier         Prove Box         Binus 2         Binus 3         Schodus Mossage         Box         Box         Description         Ciencion (Cience)         Binus 3         Schodus Mossage         Box         Box         Ciencion (Cience)         Binus 3         Schodus Mossage         Binus 4         Total Outboe: 5         Contact Person         Arch         Dawns         Dawns         Dawns         Dawns         Dawns         Dawns         Dawns         Dawns         Dawns         Dawns         Dawns         Dawns         Dawns         Dawns         Dawns         Dawns         Did         Did         Did         Did         Did         Did         Did         Did         Did         Did         Did         Did         Did                                                                                                    | 🔯 Schilton 😑                            | -       |          |          | 2.              |            |     |               |             | -                  |              |
| Prome Book         Prome Book         Press         Press                                                                                                    | 🗇 Delated Item                          |         |          |          |                 |            |     |               |             |                    |              |
| Image: Second Second                                                                                                    | Prone Book                              |         |          |          |                 |            |     |               |             |                    |              |
| Image: Strate of the strate of the strate                                                                                                    | New Acourt                              |         |          |          |                 |            |     |               |             |                    |              |
| Contact Percon   A - An   A - An   Dawn   Dawn   Dawn   Dawn   Dawn   Dawn   Dawn   Dawn   Dawn   Dawn   Dawn   Dawn   Dawn   Dawn   Dawn   Dawn   Dawn   Dawn   Dawn   Dawn   Dawn   Dawn   Dawn   Dawn   Dawn   Dawn   Dido   Exatt   Hepi   Hoi   Hoi   Hoi   Hoi   Hoi   Hoi   Hoi   Hoi   Hoi   Hoi   Hoi   Hoi   Hoi   Hoi   Hoi   Hoi   Hoi   Hoi   Hoi   Hoi   Hoi   Hoi   Hoi   Hoi   Hoi   Hoi   Hoi   Hoi   Hoi   Hoi   Hoi   Hoi   Hoi   Hoi                                                                                                    | s hund s                                |         |          |          |                 |            |     |               |             |                    |              |
| Image: Stock Meeorop         Report         Report         Cereal Connection                                                                                                    | E Selder                                |         |          |          |                 |            |     |               |             |                    |              |
| General Median       Contact Person       Ann       Ann       Dawn       Dawn       Dido       Exade         FalseDate : 11/08/04 11:08/04 11:11:34         Total Outbox: 5         Contact Person         Ann         Arthe         Dawn         Dido         Exade         Heigi         Itide         Itide                                                                                                    | Schoduc Mossace                         |         |          |          |                 |            |     |               |             |                    |              |
| Description     Clear Connection     Clear Connection                                                                                                    | Bentit                                  |         |          |          |                 |            |     |               |             |                    |              |
| Cierd Conneckin [Cierd)         Sdx1xx #JJ72.100.0.110 (0)            Contact Percon         A.n         A.n         A.n         Daturng         Daturng         Daturng         Daturng         Didd         Exol         Exol         Exol         Exol         Exol         Exol         Batter         Index         Hegi         Higi         Hogo         Index                                                                                                    | 🖻 Poskile Data 🛛                        |         |          |          |                 |            |     |               |             |                    |              |
| Contractory     L Clevel       Sdrini     #J:52:100.0.112 (0)       Image: Strain strain st                                                                                                    | <                                       |         |          |          |                 |            |     |               |             |                    |              |
| odxix #1:22.100.0.112 (0)     Image: Contact Person     Image: Contact Person       Arin     Arin       Arin     Arin       Datau     Datau       Datau     Datau       Datau     Datau       Datau     Bib       Excit     Hegi       Hig     Hig       Hig     Hig       Hig     Hig       Hig     Hig       Hig     Hig       Hig     Hig       Hig     Hig                                                                                                    | Cient Connection   Client)              |         |          |          |                 |            |     |               |             |                    |              |
| Contact Percen         FalseDate : 11/08/04 11:08/04 11:11:34         Total Outbox:5           Contact Percen         Message : sdfghj         Message : sdfghj           Daman_         Dido         Sdfghj           Dido         Exo         Exo           Evait         Heji         I i i i i i i i i i i i i i i i i i i i                                                                                                    | adxin #152.160.0.119 (0)                |         |          |          |                 |            |     |               |             |                    |              |
| Image: Contact Percent Andrew State       FalseDate: 11/08/04 11/08/04 11:11:34       Total Outbox: 5         Contact Percent Andrew State       Message: state       Message: state         Data       Data       Sdfghj       Image: Sdfghj         Data       Data       Image: Sdfghj       Image: Sdfghj         Dido       E Exot       Image: Sdfghj       Image: Sdfghj         Image: Image: Sdfghj       Image: Sdfghj       Image: Sdfghj         Image: Image: Sdfghj       Image: Sdfghj       Image: Sdfghj         Image: Image: Sdfghj       Image: Sdfghj       Image: Sdfghj         Image: Sdfghj       Image: Sdfghj       Image: Sdfghj         Image: Sdfghj       Image: Sdfghj       Image: Sdfghj         Image: Sdfghj       Image: Sdfghj       Image: Sdfghj         Image: Sdfghj       Image: Sdfghj       Image: Sdfghj         Image: Sdfghj       Image: Sdfghj       Image: Sdfghj         Image: Sdfghj       Image: Sdfghj       Image: Sdfghj         Image: Sdfghj       Image: Sdfghj       Image: Sdfghj         Image: Sdfghj       Image: Sdfghj       Image: Sdfghj         Image: Sdfghj       Image: Sdfghj       Image: Sdfghj         Image: Sdfghj       Image: Sdfghj       Image: Sdfghjj                                                                                                    |                                         |         |          |          |                 |            |     |               |             |                    |              |
| Image: Contact Person     FalseDate : 11/08/04 11:08/04 11:11:34     Total Outbox:5       A:n     A:n     Message : sdfghj       Datus     Dido     sdfghj       Datus     Dido     sdfghj       Dido     Exolt     Hegi       Higi     Higi     Higi       Uiden     V                                                                                                    |                                         |         |          |          |                 |            |     |               |             |                    |              |
| Contact Person       And         And       And         Datard       Basenge         Datard       Sdfghj         Datard       Bido         Exat       Hegi         Inda       Hegi         Inda       Hegi         Inda       Message                                                                                                    |                                         | <       |          |          |                 | III.       |     |               |             |                    | >            |
| Contact Person       Ann         Ann       Message :         Ann       Bassage :         Datus       Sdfghj         Datu       Datus         Dido       Eno         Enot       Enot         Hegi       Hegi         Higi       Hode         Index       Message                                                                                                    |                                         |         |          |          |                 |            |     |               |             |                    |              |
| Contact Person       FalseDate: 11/08/04 11/08/04 11:11:34       Total Outbox:5         A:A       Message:       sdfghj         Daweng       sdfghj       sdfghj         Daw       Daweng       sdfghj         Daweng       sdfghj       sdfghj         Dido       Excat       sdfghj         Indi       Indi       sdfghj                                                                                                    |                                         |         |          |          |                 |            |     |               |             |                    |              |
| Contact Person   A'n   A'the   Datarts   Datarts   Datarts   Datarts   Datarts   Datarts   Datarts   Datarts   Batter   Batter <t< th=""><th>9</th><th>Fals</th><th>eDate :</th><th>11/08/0</th><th>04 11/08/0</th><th>4 11:11:34</th><th></th><th></th><th></th><th>Total Outbox : 5</th><th>~</th></t<>                                                                                                    | 9                                       | Fals    | eDate :  | 11/08/0  | 04 11/08/0      | 4 11:11:34 |     |               |             | Total Outbox : 5   | ~            |
| A ha   A ha   A ha   Datu   Datu   Datu   Dido   Exat   Hagi   Hagi   Hadi   Hadi   Hadi   Hadi   Hadi   Hadi   Hadi   Hadi   Hadi   Hadi   Hadi   Hadi   Hadi   Hadi   Hadi   Hadi   Hadi   Hadi                                                                                                    | Cantact Person 🛛 🛃                      |         |          |          |                 |            |     |               |             |                    |              |
| Artha   Datasenge   Datasenge   Datasenge   Datasenge   Datasenge   Datasenge   Datasenge   Datasenge   Datasenge   Datasenge   Datasenge   Datasenge   Datasenge   Datasenge   Datasenge   Datasenge   Batterne   Batterne   Batterne   Horis   Itage   Itage   Itage   Itage                                                                                                    | 🗖 A10                                   | Megg    |          |          |                 |            |     |               |             |                    |              |
| Datus   Datus   Datus   Datus   Dido   Excolt   Excolt   Hegi   Hod   Lindo   Unden   Umber   Unden                                                                                                    | 🔲 Arde                                  | Mess    | aye .    |          |                 |            |     |               |             |                    |              |
| Datu       Dido       Exo       Exolt       Heri       Ital       Merili       Inda       Inda       Inda       Variation                                                                                                    | Danan_                                  | sdfg    | hj       |          |                 |            |     |               |             |                    |              |
| Dido     ■       ■ Exo     ■       ■ Exoit     ■       ■ Hepi     ■       □ Irigi     ■       □ Irigi     ■       □ Irigi     ■       □ Irigi     ■       □ Irigi     ■       □ Irigi     ■       □ Irigi     ■       □ Irigi     ■       □ Irigi     ■       ■     ■                                                                                                    | Danu Danu                               |         |          |          |                 |            |     |               |             |                    |              |
| E Koo       B Kucht       Hopi       I knda       L Inda       Marcolu       1 Varian       Ware       2 Unden                                                                                                    | 🗖 Dido 📃                                |         |          |          |                 |            |     |               |             |                    |              |
| Erucht     Hepri     Irg     Irg     Irg     Irg     Irg     Irg     Irg                                                                                                    | E40                                     |         |          |          |                 |            |     |               |             |                    |              |
| Hepi<br>  Irgi<br>  Linds<br>  Mortoh<br>  'Irago<br>  Lindsco<br>  Varden<br>  Varden<br>  Vard | Emprit E                                |         |          |          |                 |            |     |               |             |                    |              |
| Ingi                                                                                                    | 🗖 Нері                                  |         |          |          |                 |            |     |               |             |                    |              |
| Linda<br>Meralı<br>Iraqa<br>Itaden V                                                                                                    | 🗖 Irgi 📃                                |         |          |          |                 |            |     |               |             |                    |              |
| Meroh     Irano     Idades                                                                                                    | 🗖 Linda                                 |         |          |          |                 |            |     |               |             |                    |              |
| U Page<br>U Diden                                                                                                    | Meralı                                  |         |          |          |                 |            |     |               |             |                    |              |
|                                                                                                    | □ !'•ŋo                                 |         |          |          |                 |            |     |               |             |                    |              |
|                                                                                                    | Uladen 🔤                                |         |          |          |                 |            |     |               |             |                    |              |
|                                                                                                    | < · · · · · · · · · · · · · · · · · · · |         |          |          |                 |            |     |               |             |                    | 10           |
|                                                                                                    |                                         |         |          |          |                 |            |     |               |             |                    |              |
| busebo (BAurus 2-11 - 11-12-2                                                                                                    |                                         | _       |          |          |                 |            |     |               |             | haradee 114 Aurust | 2 11 11-12-2 |

Gambar 3.10 tampilan menu outbox

Menu outbox merupakan bagian untuk memproses pengiriman SMS. Menu – menu yang ada pada menu outbox dengan cara meng klik kanan pada aplikasi seperti pada gambar 3.10 adalah:

| Menu pada outbox  | Keterangan                                 |
|-------------------|--------------------------------------------|
| Refresh           |                                            |
| Resend image      | Mengirim ulang SMS                         |
| Delete message    | Menghapus SMS                              |
| Delete all        | Menghapus semua SMS                        |
| Import from excel | Mengirim SMS dengan memangil file ms excel |

Apabila menu import form excel ditekan, maka muncul pop-up seperti pada gambar 3.11. popup tersebut menyatakan bahwa SMS yang ada dalam file dengan ekstensi .xls akan langsung dikirim/diproses setelah menekan tombol open pada gambar 3.12. default nama file yang di import adalah tes-send.xls dengan table seperti pada gambar 3.13.

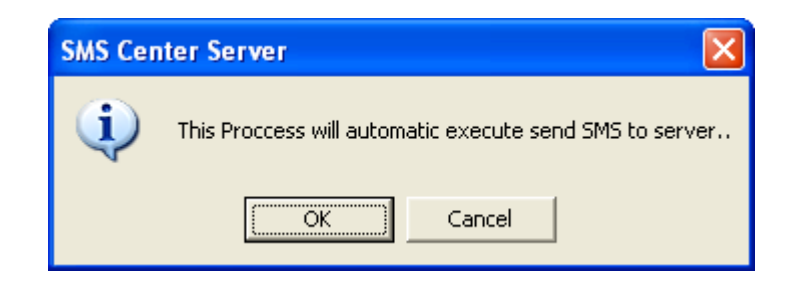

Gambar 3.11 tampilan pop-up import file tes-send.xls

| Open                                                          |                                                                   |                                        |   | ? 🗙                    |
|---------------------------------------------------------------|-------------------------------------------------------------------|----------------------------------------|---|------------------------|
| Look in:<br>My Recent<br>Documents<br>Desktop<br>My Documents | SMS Center N Uninstall Phonebook Tes Send Tes Send Tes Send Scher | Aasking Std                            |   |                        |
| My Network<br>Places                                          | File <u>n</u> ame:<br>Files of <u>t</u> ype:                      | Tes Send<br>*.xls<br>Open as read-only | • | <u>O</u> pen<br>Cancel |

Gambar 3.12 tampilan memanggil file tes-send.xls

| 0   | Tes Send [Compatibility Mode] - Microsoft Excel 🗕 📼 🗙 |                 |         |           |               |           |          |               |               |         |   |
|-----|-------------------------------------------------------|-----------------|---------|-----------|---------------|-----------|----------|---------------|---------------|---------|---|
| 9   | Home                                                  | Insert Page La  | ayout   | Formulas  | Data R        | eview \   | /iew Nit | ro PDF        | ۲             | - 🖘     | × |
| 1   |                                                       | Apply Security  |         | Include:  | Entire        | work 🝷    | 🔽 Open P | DF File After | Creation [    |         |   |
| Щ   | <u>, 🖂 🛔</u>                                          | Comply With PD  | F/A-1b  | Create B  | ookmark for E | ach Sheet | Prompt   | for Filename  |               |         |   |
| Cre | eate Create PDF                                       |                 |         | Convert I | Links         |           | Convert  | t Document S  | Ad<br>Summary | lvanced |   |
|     | C                                                     | reation         |         | E         | xcel Settings |           |          | General S     | ettings       |         |   |
|     | B7                                                    | <del>,</del> (9 | $f_{x}$ | ^         |               |           | <u></u>  |               |               | :       | ¥ |
|     | A                                                     | В               | С       | D         | E             | F         | G        | Н             | 1             | J       |   |
| 1   | nomor                                                 | pesan           |         |           |               |           |          |               |               |         |   |
| 2   | 081512345678                                          | Haloooo         |         |           |               |           |          |               |               |         |   |
| 3   | 081512345679                                          | Selamat Siang   |         |           |               |           |          |               |               |         |   |
| 4   | 081512345670                                          | Selamat Sore    |         |           |               |           |          |               |               |         |   |
| 5   |                                                       |                 |         |           |               |           |          |               |               |         |   |
| 6   |                                                       |                 |         |           |               |           |          |               |               |         |   |
| /   |                                                       | i               |         |           |               |           |          |               |               |         |   |
| 8   |                                                       |                 |         |           |               |           |          |               |               |         | _ |
| 9   |                                                       |                 |         |           |               |           |          |               |               |         |   |
| 10  |                                                       |                 |         |           |               |           |          |               |               |         |   |
| 12  |                                                       |                 |         |           |               |           |          |               |               |         |   |
| 13  |                                                       |                 |         |           |               |           |          |               |               |         |   |
| 14  |                                                       |                 |         |           |               |           |          |               |               |         |   |
| 15  |                                                       |                 |         |           |               |           |          |               |               |         |   |
| 16  |                                                       |                 |         |           |               |           |          |               |               |         |   |
| 17  |                                                       |                 |         |           |               |           |          |               |               | L       |   |
| 18  |                                                       |                 |         |           |               |           |          |               |               |         |   |
| 19  |                                                       |                 |         |           |               |           |          |               |               |         | - |
| H - | → → Sheet1                                            | Sheet2 She      | eet3 🔏  | 2         |               |           |          |               |               | ▶ [     |   |
| Rea | dy                                                    |                 |         |           |               |           |          | 100% 😑        |               | +       | : |

Gambar 3.13 tampilan file tes-send.xls

# 3.2.3 Sent Item

Semua sms yang terikim akan tersimpan pada menu sent item. Menu-menu yang ada pada menu sent item seperti pada gambar 3.14 sebagai berikut :

| Menu pada sent item | Keterangan                                                |
|---------------------|-----------------------------------------------------------|
| Forward             | Mengirim pesan SMS dari pengirim ke nomor tujuan tertentu |
| Delete              | Menghapus isi SMS                                         |
| Add to phonebook    | Menambah nomor handphone ke dalam phonebook               |
| Check all           | Memilih semua isi SMS                                     |
| Uncheck all         | Tidak memilih semua isi SMS                               |

| 🔁 SMS Center S                                                                                                    | ierver SLMPRO (ad                                                                                                    | lmin)    |                                                                                          |                                                                                    |                                                                                                    |                                                                                                    |                                                                |                                                                                                    |                                                                                                    |
|----------------------------------------------------------------------------------------------------|----------------------------------------------------------------------------------------------------|----------|------------------------------------------------------------------------------------------|------------------------------------------------------------------------------------|----------------------------------------------------------------------------------------------------|----------------------------------------------------------------------------------------------------|----------------------------------------------------------------|----------------------------------------------------------------------------------------------------|----------------------------------------------------------------------------------------------------|
| 🔐 Sent It                                                                                                    | em                                                                                                    | Delete   |                                                                                          |                                                                                    |                                                                                                    |                                                                                                    |                                                                |                                                                                                    | <u>C</u> lose                                                                                                    |
| Yenu ka      Constant      Constant | on<br>Cripcose<br>Nex Prevate<br>Planakast Shr S<br>Inthos(h)<br>Classifier<br>Classifier |          | Imbor Desthaion<br>16281512455<br>16281512453<br>Aira<br>I vin<br>Aira<br>Dirin<br>Linda | Grout Mo<br>Acmi Sci<br>Acmi Ha<br>Acmi Ha<br>Acmi Asa<br>Office Sti<br>Office Sti | soope Eart<br>Ernal Soo<br>Ernal Soo<br>davin<br>davin<br>di<br>di<br>ji<br>ji<br>Tarova-1<br>Davin<br>Davin<br>Davin<br>Davin<br>Davin<br>Davin<br>Davin<br>Davin<br>Davin<br>Davin<br>Status Report SMS fiche Eerder | Тис<br>11/08/04 1<br>11/08/04 1<br>11/08/04 1<br>11/08/04 1<br>11/08/04 1<br>11/08/04 1<br>11/08/04 1<br>11/08/04 1 | Eqpot<br>4257<br>4256<br>4405<br>7411<br>1147<br>1146<br>11,46 | Franciscurbo<br>628151224577<br>628151224577<br>628151224517<br>128151224517<br>128151224517<br>128151224517<br>12815124517<br>628115124517<br>628115124517<br>6281151193846 | Time cent         U           11:42.37         11:42.36           11:42.36         11:42.36           11:42.36         11:42.36           11:42.36         11:41.47           11:11.46         11:11.46           11:11.46         11:11.46 |
|                                                                                                    |                                                                                                    | <u> </u> |                                                                                          |                                                                                    |                                                                                                    |                                                                                                    |                                                                |                                                                                                    |                                                                                                    |
| Cuntact Pervo<br>Ara<br>Arda<br>Daran<br>Daran<br>Daran<br>Daran<br>Daran<br>Ero<br>E nuit<br>Hepi<br>Itai<br>Hada<br>Morali<br>Radon                                                                                                    |                                                                                                    | Sent     | Item Text                                                                                |                                                                                    |                                                                                                    |                                                                                                    |                                                                | Tatal Sent Ir                                                                                                    | an : U 🗠                                                                                                    |
| _                                                                                                    | -                                                                                                    |          |                                                                                          | 1 m                                                                                |                                                                                                    |                                                                                                    |                                                                | Thursday, 04 Au                                                                                                    | gus: 2011 12:24:56                                                                                                    |
| 📲 start                                                                                                    | TimeetDeck                                                                                                    |          | TENTANS SMS CENTE                                                                        | 🔂 Marusi pdf (SECLR                                                                | E EII SI/S Center Server S                                                                                                    | 👻 Lerse ubung: Sejarah 🛛 🚺                                                                                          | Murusoft Excel - Tes                                           | EN 🔇                                                                                                    | ) - <sup>10</sup> 🕕 12:24 PM                                                                                                    |

Gambar 3.14 tampilan menu sent item

### 3.2.4 Deleted Item

Sms masuk atau sms keluar yang dihapus masih tersimpan dalam database aplikasi pada menu Deleted Item. Menu-menu yang ada pada menu Deleted Item seperti pada Gambar 3.23 sebagai berikut :

| Menu pada deleted Item | keterangan                                       |
|------------------------|--------------------------------------------------|
| Forward                | Mengirim pesan SMS dari pengirim ke nomor tujuan |
|                        | tertentu                                         |
| Delete permanent       | Menghapus permanent isi SMS                      |
| Check all              | Memilih semua SMS                                |
| Uncheck all            | Tidak memilih semua SMS                          |
| Backup                 | Menyimpan SMS masuk dan SMS keluar ke dalam file |
|                        | .bck                                             |

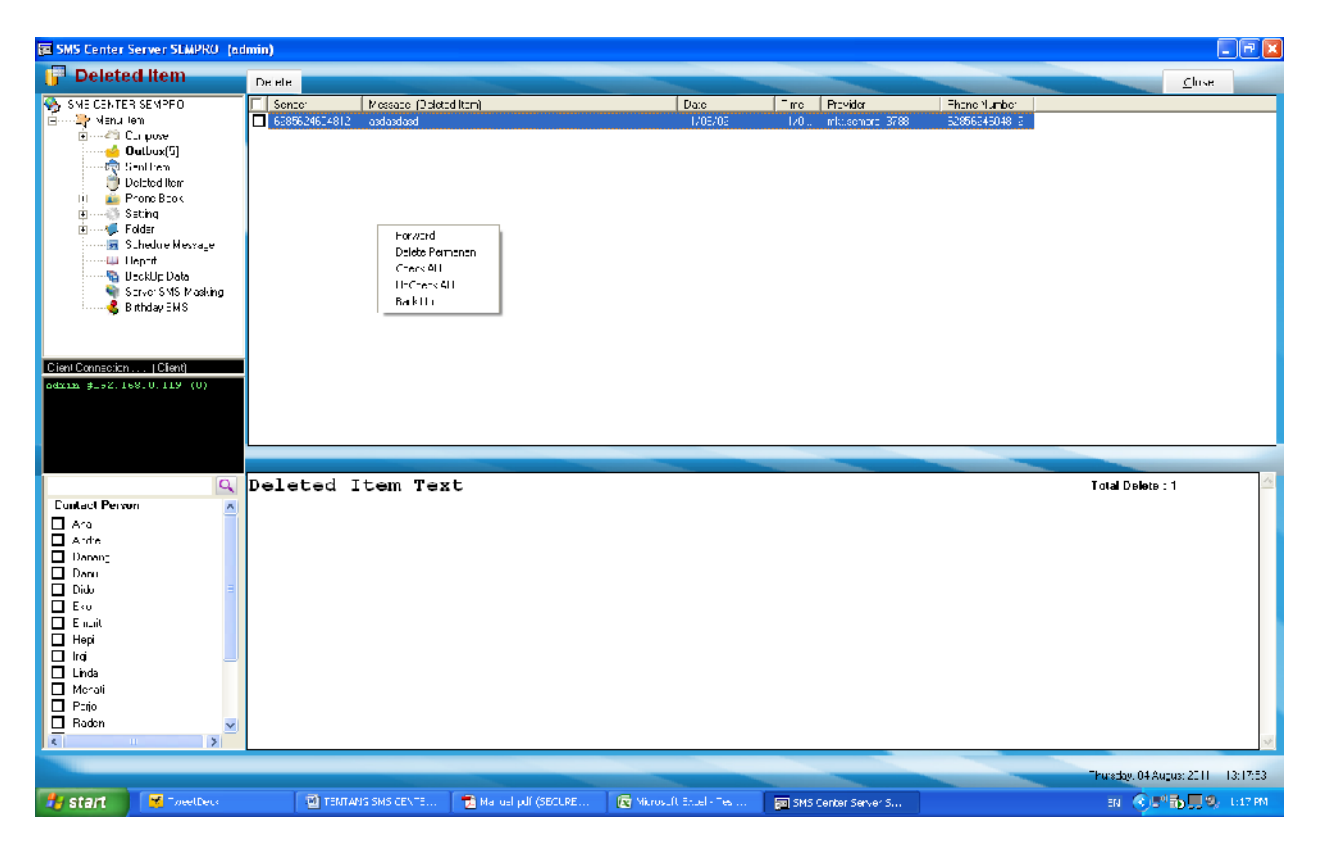

Gambar 3.15 tampilan menu deleted item

#### 3.2.5 Phonebook

Pada menu phonebook ada dua sub-menu utama yaitu new account untuk menambah daftar nomor handphone dan group untuk menambah nama group seperti pada gambar 3.16

| SMS Center Server SEMPRO (a  | dmin)       |                       |                    |           |                |          |                  |                          | 🛛        |
|------------------------------|-------------|-----------------------|--------------------|-----------|----------------|----------|------------------|--------------------------|----------|
| 🕞 Phone Book                 | Deiele      |                       |                    |           |                |          |                  | Close                    |          |
| Ti 🎝 Monu Ion 🛛 🔬            | D ID Mamber | Name                  | Acdress            | Cily      | Phone Number   | Piovidei | Eithday          | Email Address            | Gro      |
| 📄 🖂 Compose 📃                | 00002       | Ara                   | ITC Roxy Masidua   | Jakana    | E281512E4567E  | NE OSAT  | 09/06/1987       |                          | Adm      |
|                              | 🔲 ԱՆՍԱՆԵ    | Andro                 | H L Hoxy Masidua   | Solo      | 5281512545675  | NEUSAL   | 1971671953       |                          | Mar      |
| →→→ 🌮 Billaukrast St/ S      | 🗖 0 0000    | Daneng                |                    | Schataye  | - 20512045620  |          | 92 6240 <b>1</b> |                          | k/ar     |
| Iluthox[4]                   | 🗖 U UUN1    | Dan.                  | HT Hexy R as       | Sinataya  | - 20512045620  |          | 92/62/11/5       | Siempro@nk. no m         | 1 HH r   |
| Challen diam                 | 010010      | Dirk                  | HTCB: where        | Sona lay- | -728512345678  |          | 19/16/2013       | Տապու@ելում              | Oľ i     |
| Proze Prov                   | 010007      | E≺u                   |                    | Sulu      | -528512345678  |          | 29/26/1957       |                          | Adu      |
| New occrust F                | 00008       | Enut                  |                    | Sulu      | -528512345678  |          | 29/26/1959       |                          | kra      |
| Gioury                       | 020017      | Hepi                  | ITC Roxy Mas       | Bandung   | -522212345679  |          | 29/26/2017       | Sempro@ckco.ic           | Offe     |
| E S-Linu                     | 020014      | hqi                   |                    | Semarang  | -522112345678  |          | 29/26/2011       |                          | krar     |
| 🧰 🧃 Sielbor Abicab           | 00001       | Linda                 | ITC Roxy Max       | Jakana    | -5285671538/6  | NDOSAT   | 29/26/1956       | Sempro@ck.co.ic          | Offe     |
| 📔 🔰 😴 Folder 👘               | 020006      | Menali                | ITC Roxy Macidua   | Solo      | -5281512345676 | NE OSAT  | 29/26/1955       |                          | Mar      |
| 🖼 Sizhedule Micseage         | 00004       | Parjo                 |                    | Jakana    | E281512E4567E  | NE OSAT  | 29/26/1951       |                          | Adm      |
| 🕮 Report                     | 020016      | Radicn                | ITC Roxy Mas       | Bandung   | E22212345678   |          | 29/26/2015       | Sompro@ck.co.ic          | Off      |
| B P-aktie Data               | 0.0000      | i iomi <del>z</del> h |                    | Jakara    | -1201512145640 | NEUSAI   | 19/16/1919       |                          | Adm      |
| Direct Demonstration 10 (cm) |             | l losyd               |                    | Semarang  | - 22012045620  |          | 92, 6240.0       | Siempre@nk no in         | 100      |
| Cleni Connection   Clent     |             | Si=na                 | 1768               | Siemarang | - 20112045670  |          | 92/62/11/9       |                          | N M      |
| advin #1.2.160.0.119 (0)     |             | Sam                   | HIBraylerasdu-     | Sina ay-  | 22112345678    |          | 92 6240 7        | · · ·                    | Auto     |
|                              | 0.0018      | Weiri                 | II U Huxyi Mas     | Bandur y  | -522212349681  |          | 19/16/2019       | SempleMark. Long         | UIIC     |
|                              | <           |                       |                    |           |                |          |                  |                          | >        |
| 1                            |             |                       |                    |           |                |          |                  |                          | _        |
|                              | N           |                       |                    |           |                |          |                  |                          | ~        |
|                              | Name        |                       | : SIMON            |           |                |          |                  | I dial Phonebook : 18    |          |
| Lantaci Person               | Addres      | 55                    | : ITC Roxy Mas dua | , Suraba  | aya            |          |                  |                          |          |
|                              |             |                       |                    |           |                |          |                  |                          |          |
| L Andre                      | Phone       | Number                | · +622112345678    |           |                |          |                  |                          |          |
|                              | Filone      | , anner               |                    |           |                |          |                  |                          |          |
|                              | Birth       | day                   | : 09/06/2007       |           |                |          |                  |                          |          |
|                              | Email       |                       | :                  |           |                |          |                  |                          |          |
|                              | Group       |                       | : Admin            |           |                |          |                  |                          | -        |
|                              | Breed 1     | 3                     | NBC                |           |                |          |                  |                          | -        |
|                              | Email       | Access                | : IES              |           |                |          |                  |                          |          |
|                              | Block       | Incoming              | : NO               |           |                |          |                  |                          |          |
| D Merali                     | Block       | Outgoing              | : NO               |           |                |          |                  |                          |          |
|                              | Dublic      | h mogang              |                    |           |                |          |                  |                          |          |
|                              | Fubilis     | sn message            |                    |           |                |          |                  |                          |          |
| <pre></pre>                  |             |                       |                    |           |                |          |                  |                          | 1.0      |
|                              | L           |                       |                    |           |                |          |                  |                          |          |
|                              |             |                       |                    |           |                |          |                  | haraday II4 August 2, 11 | 105295-9 |
|                              |             |                       |                    |           |                |          |                  |                          |          |

Gambar 3.16 tampilan sub-menu phonebook

Dalam form new account seperti pada gambar 3.16 ada kolom-kolom untuk mengisi data diri, e-mail, group, dan nomor handphone. Tekan tombol save untuk menyimpan ke dalam phonebook atau tekan tombol delete untuk menghapus data dari phonebook.

| 📽 Phone Book           |                              |                      |                    |
|------------------------|------------------------------|----------------------|--------------------|
| Entry Ph               | one                          |                      |                    |
| ID Member              | 000004                       |                      |                    |
| Name                   | Parjo                        |                      |                    |
| Address                |                              |                      |                    |
| City                   | Jakarta                      | 1-53                 |                    |
| Email                  |                              |                      |                    |
| Phone Number           | +6281512345678               | INDOSAT              | Block Access       |
| Birthday               | 09/06/1991 🖵                 | INDUGAI              |                    |
| Member's Group         | Admin 💌 J                    | Refresh              | Plack Incoming SMC |
| Import Phoneboo        | k from Excel File<br>nebook  |                      |                    |
| 🗐 Delete               | 😃 Save                       | Entry Master Group's | × Close            |
| Copyright @2010 BKL Co | rporate http://www.bkl.co.id |                      |                    |

Gambar 3.17 tampilan menu new account phonebook

Tombol import phonebook from excel pada form new account fungsinya untuk memindahkan daftar nomor handphone dari file Microsoft excel ke dalam aplikasi. Pilih directory tempat file Microsoft excel tersimpan dalam kolom look in, contohnya C:\Program Files\SMS Center Server. Klik file Phonebook.xls kemudian tekan tombol open seperti pada gambar 3.18. dan format table file dari phonebook.xls seperti pada gambar 3.19.

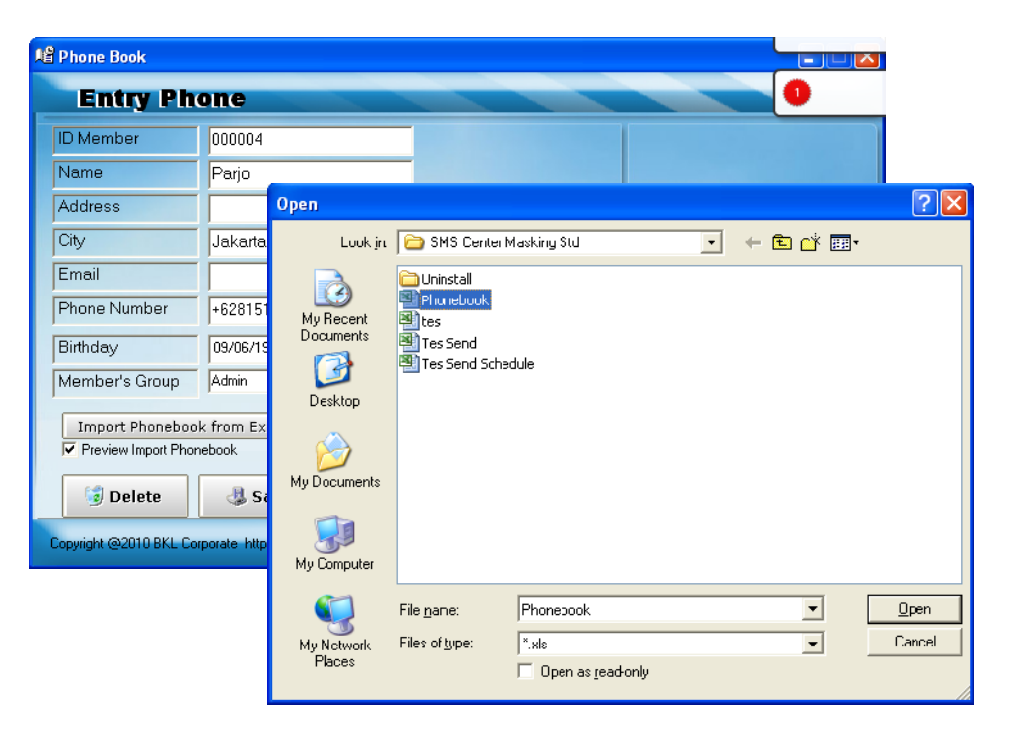

Gambar 3.18 tampilan import data dari phonebook

|               | 0       | · (* · ) •      |                  | Phonebook (Com                               | patibility M     | lode] - Microsoft Excel                                                                  |                                 |                                                      | _ = ×              |  |
|---------------|---------|-----------------|------------------|----------------------------------------------|------------------|------------------------------------------------------------------------------------------|---------------------------------|------------------------------------------------------|--------------------|--|
|               | Home    | Insert          | Page Layout F    | ormulas Data R                               | eview V          | lew Nitro PDF                                                                            |                                 |                                                      | 🙆 - 🖻 🗙            |  |
| Pa            | ste     | Arial<br>B 7 II | · 10 · A ∧<br>·  | = = <mark>=</mark> 部<br>三 三 三 函 ·<br>律 律 ≫ · | General<br>3 / % | <ul> <li>Conditional Format</li> <li>Format as Table *</li> <li>Cell Styles *</li> </ul> | ting - E⊷ Ins<br>E* Del<br>∭ Fo | ert = Σ = A<br>lete = ↓ Sort &<br>mat = 2 * Filter = | Find &<br>Select * |  |
| Clip          | board 🖻 |                 | Font 5           | Allgnment 🖻                                  | Number           | 5 Styles                                                                                 | Ce                              | lls Editin                                           | 0                  |  |
| G10 • (* 5. * |         |                 |                  |                                              |                  |                                                                                          |                                 |                                                      |                    |  |
|               | Α       | D               | C                | D                                            | C                | Г                                                                                        | G                               | 11                                                   |                    |  |
| 1             | IUMembe | Name            | PhoneNumber      | Address                                      | City             | Ultah(dd/mm/yyyy)                                                                        | Provider                        | EmailAddress                                         | Group              |  |
| 2             |         | Linda           | +628567193846    | ITC Roxy Mas                                 | Jakarta          | 09/06/1986                                                                               |                                 | Sempro@bkl.co.id                                     | Office             |  |
| -3            |         | Ana             | +6281512345678   | ITC Roxy Mas dua                             | Jakarta          | 09/06/1987                                                                               |                                 |                                                      | Admin              |  |
| 4             |         | Romli           | +6201512345670   |                                              | Jakarta          | 09/06/1988                                                                               |                                 |                                                      | Office             |  |
| 5             |         | Romlah          | +6281512345678   |                                              | Jakarta          | 09/06/1989                                                                               |                                 |                                                      | Admin _            |  |
| G             |         | Sugito          | +6201512345670   |                                              | Jakarta          | 09/06/1990                                                                               |                                 | Sempro@bkl.co.id                                     | Office             |  |
| 7             |         | Parjo           | +6281512345678   |                                              | Jakarta          | 09/06/1991                                                                               |                                 |                                                      | Admin              |  |
| 8             |         | Petruk          | 6281512345678    | ITC Roxy Mas                                 | Jakarta          | 09/06/1992                                                                               |                                 |                                                      | Office             |  |
| 9             |         | Andre           | +6281512345678   | ITC Roxy Mas dua                             | Solo             | 09/06/1993                                                                               |                                 |                                                      | Marketing          |  |
| 10            |         | Mardin          | +6281512345678   | ITC Roxy Mas                                 | Solo             | 09/06/1994                                                                               |                                 |                                                      | Office 🕒           |  |
| 11            |         | Menati          | +6281512345678   | ITC Roxy Mas dua                             | Salo             | 09/06/1995                                                                               |                                 |                                                      | Marketing          |  |
| 12            |         | langgeng        | +6281512345678   |                                              | Solo             | 09/06/1996                                                                               |                                 | Sempro@bkl.co.id                                     | Office             |  |
| 13            |         | Eku             | 08512345678      |                                              | Solo             | 09/06/1997                                                                               |                                 |                                                      | Admin              |  |
| 14            |         | Andi            | 08512345678      |                                              | Solo             | 09/06/1998                                                                               |                                 | Sempro@bkl.co.id                                     | Office             |  |
| 15            |         | Emprit          | 08512345678      |                                              | Solo             | 09/06/1999                                                                               |                                 |                                                      | Marketing          |  |
| 16            |         | Sugito          | 08512345678      |                                              | Surabaya         | 09/06/2000                                                                               |                                 | Sempro@bkl.co.id                                     | Office             |  |
| 17            |         | Danang          | 08512345678      |                                              | Surabaya         | 09/06/2001                                                                               |                                 |                                                      | Marketing          |  |
| 18            |         | Menur           | 08512345678      | ITC Roxy Mas dua                             | Surabaya         | 09/06/2002                                                                               |                                 |                                                      | Admin              |  |
| 19            |         | Dido            | 08512345678      | ITC Roxy Mas                                 | Surabaya         | 00/06/2003                                                                               |                                 | Sempro@bkl.co.id                                     | Office 🗸           |  |
| 11 4          | F H Sh  | eet1 / She      | et2 🖉 Sheet3 🖉 🕲 | 7                                            |                  |                                                                                          | Ш                               |                                                      | ▶ [                |  |
| Rea           | dy      |                 |                  |                                              |                  |                                                                                          |                                 | 100% 😑 🗸 🗸                                           | · · · ·            |  |

Gambar 3.19 format table file phoneboos.xls

Apabila nama group dari account belum ada maka dapat ditambahkan dengan menekan dua kali sub-menu entry master group's. kemudian tulis nama group pada kolom group's name lalu klik tombol add list. Tombol remove from list digunakan apabila akan menghapus na group yang dipilih (yang di beri tanda cek).

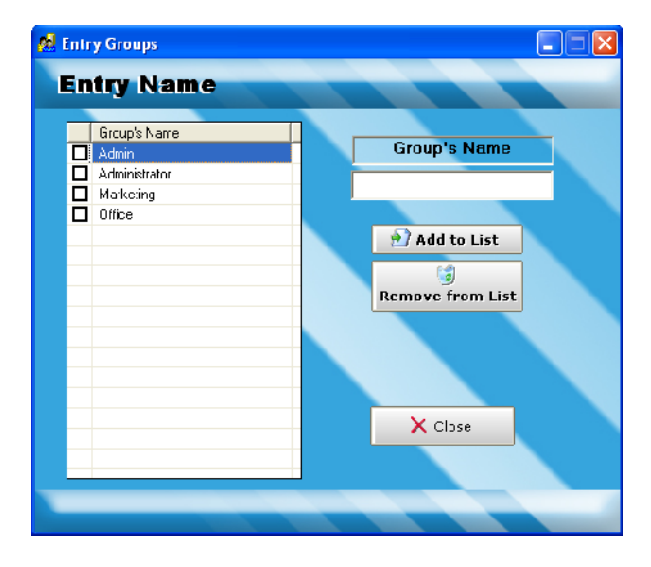

Gambar 3.20 tampilan menu phonebook grup

Beberapa menu ada pada daftar nomor handphone seperti ditampilkan dalam gambar 3.21, masing-masing sebagai berikut :

| Menu pada phonebook           | Keterangan                                               |
|-------------------------------|----------------------------------------------------------|
| Send SMS                      | Mengirim SMS dengan nomor handphone yang dipilih (diberi |
|                               | tanda cek)                                               |
| Add to send multi message     | Menambahkan nomor handphone yang dipilih ke form multi   |
|                               | message                                                  |
| Add to send multi new message | Menambahkan nomor handphone yang dipilih ke form multi   |
|                               | message yang akan dikirim pesan sms yang sama            |
| Check all                     | Memilih semua isi account                                |
| Uncheck all                   | Tidak memilih semua isi account                          |
| New account                   | Membuat daftar nomor handphone baru                      |
| Edit account                  | Mengubah data nomor handphone                            |
| Delete account                | Menghapus daftar nomor handphone yang dipilih            |
| Export to excel               | Menyimpan data phonebook ke dalam file ms excel          |
| Refresh                       | Menampilkan nama pengirim setelah nomor handphone nya    |
|                               | di simpan ke phonebook                                   |

| SMS Center Server SEMPRO (ac | imin)       |                   |                  |                                |           |                |          |            |                          | _ 🖻 🗵    |
|------------------------------|-------------|-------------------|------------------|--------------------------------|-----------|----------------|----------|------------|--------------------------|----------|
| 🕞 Phone Book                 | Delete      |                   |                  |                                |           |                |          |            | Close                    |          |
| 🗞 SME CENTER SEMPFO 🛛 🗸      | D ID Mamber | Name              | Acdress          |                                | City      | Phone Number   | Piovidei | Eithcay    | Email Address            | Gro      |
| 🗄 🖓 vienu tem 👘              | 00002       | Ara               | ITC Reav Masidum |                                | Inkaria   | E28151254567E  | NE OSAT  | 29/26/1997 |                          | Adm      |
| É····43 Curpose              | 010005      | Ardio             | ITC Roxy Masidu  | Sent SMS                       |           | E281512E4567E  | NE OSAT  | 29/26/1953 |                          | Mar      |
| 🥧 მისთ                       | 0.0009      | Daneng            |                  | Adultu Selid Multi Messaga     | cay:      | -120512045670  |          | 19/16/2011 |                          | ۲ar      |
| ····· 😨 Seoffrem             | 🗖 U UUN1    | Dan.              | H Hexy Mas       | Adultu Selid Multi New Message | - 09-     | - 29512045620  |          | 92/62/0/5  | Siempro@nk. no m         | 10th     |
| 🗇 Delated Item               | 🗖 u unu     | Dido              | 111 Hexy R as    | Check ALL                      | - 49-     | - 29512045620  |          | 92,6240,0  | Sempro@nk_no.m           | 11Hz     |
| 11 💼 Prone Book              | 0.0002      | Eku               | -                | Unicheck ALL                   | 1.        | -528512345678  |          | 19/16/1957 |                          | Arlu     |
| Ne# Account F                | 00008       | Enut              | -                | key door at                    | _         | -E28512345678  |          | 29/26/1959 |                          | i ∕a     |
|                              | 000017      | Hepi              | ITC Buxy Mas     | KGA ACCOLIN                    | lur y     | -522212345679  |          | 09/06/2017 | Sempil@uk.com            | Offic    |
| i                            | 000014      | l gi              | -                | Eac Account                    | arang     | -E22112345678  |          | 29/26/2011 |                          | k∕ar     |
| E Schedue Merrere            | 000001      | Linda             | ITC Resv Max     | Ee ete Account                 | ra        | -E285671E38/6  | ND OSAT  | 29/26/1956 | Sempro@ck.co.ic          | Offic    |
| Depart                       | 010006      | Merali            | ITC Rcsv kras du | Experit to Excel               |           | -5281512345678 | NDOSAT   | 19/16/1955 |                          | k∕ar     |
| BackUr Data                  | 000004      | P≘rjo             |                  | Refresh                        | r:a       | -5281512345678 | KE OSAT  | 29/26/1991 |                          | Adm      |
| Sature: SylS to asking       | 020016      | Radon             | ITC Rosy Mas     |                                | Bandung   | E22212345678   |          | 09/06/2015 | Sempro@ck.co.ic          | Offic    |
| a pulutuoue                  | 00003       | Romich            |                  |                                | Jakana    | E281512E4567E  | NE OSAT  | 29/26/1959 |                          | Adm      |
|                              | U_0.005     | Hosed             |                  |                                | Semarang  | ±22112345678   |          | 19/16/2013 | Sempro@ak.co.ic          | Ulto     |
| Cient Connection   Client)   | 🗖 u uma     | Sena              |                  |                                | Siemarang | - 29/112045620 |          | 92.6640.9  |                          | k a      |
| odxim #127.1.0.1 (0)         | 🗖 0.0072    | Simon             | III Hexy Masidue |                                | Simanaya  | - 29/12/0456/0 |          | 92/62/07   |                          | Adm      |
|                              | 010010      | W-mi              | IT F Dexy Iz as  |                                | Bandung   | -722212045001  |          | 19/16/2019 | Sempro@sk. to in         | O#r      |
|                              | -           |                   | -                |                                | -         |                |          |            |                          |          |
|                              | <           |                   |                  |                                |           |                |          |            |                          | >        |
|                              |             |                   |                  |                                |           |                |          |            |                          |          |
|                              |             |                   |                  |                                |           |                |          |            |                          |          |
| Q                            |             |                   |                  |                                |           |                |          |            | Total Phonebook : 18     | ~        |
| Cuntact Pervon               | Name        |                   | : Ana            |                                |           |                |          |            |                          |          |
|                              | T d due e e | -                 |                  |                                | 7 - 1     |                |          |            |                          |          |
| Ardre                        | Address     | 5                 | : ITC R          | oxy mas dua,                   | Jakart    | a              |          |            |                          |          |
| Dapan-                       |             |                   |                  |                                |           |                |          |            |                          |          |
| Danu                         | Phone I     | lumber            | +6281            | 512345678                      |           |                |          |            |                          |          |
| Didu =                       | Principal I | aniber            |                  | (1007                          |           |                |          |            |                          |          |
| ΠΕ«υ                         | Birthda     | ay                | : 09706          | /198/                          |           |                |          |            |                          | =        |
| П Е п. пі                    | Email       |                   | :                |                                |           |                |          |            |                          |          |
| Hepi                         | Group       |                   | · Admin          |                                |           |                |          |            |                          |          |
| 🗖 Irai                       | or oup      |                   | . Addition       |                                |           |                |          |            |                          |          |
| 🗖 Linda                      | Email 3     | Access            | : YES            |                                |           |                |          |            |                          |          |
| Merali                       | Block 1     | Incoming          | : NO             |                                |           |                |          |            |                          |          |
| Pario                        | Block (     | ut goi ng         | · NO             |                                |           |                |          |            |                          |          |
| 🗖 Radon 🔍                    | DICCA       | Jucgoring         |                  |                                |           |                |          |            |                          |          |
| 5 2                          | Publish     | n message         | :                |                                |           |                |          |            |                          | 24       |
|                              |             |                   |                  |                                | _         | _              | -        | _          |                          |          |
|                              |             |                   |                  |                                |           |                |          |            | Thursday, 04 Augus: 2011 | 20:59:31 |
| 🛃 start 🔄 🖬 TENTANG SMS (    | EKTE 🛐 SPB  | Canter Server S 🕠 | 🔁 Maruel pdf (SB | CURE                           |           |                |          |            | - PN 🔆 💐 🖏 🖥 🗒 🛤         | 8:59 PM  |

Gambar 3.21 tampilan kirim pesan #1 dari data phonebook

Beberapa menu juga ada pada kolom Contact Person seperti gambar 3.22, masing-masing sebagai berikut:

| Menu pada contact             | Keterangan                                |
|-------------------------------|-------------------------------------------|
| Send SMS                      | Mengirim SMS dengan nomor yang dipilih    |
|                               | (diberi tanda cek)                        |
| Add to send multi message     | Menambahkan nomor yang dipilih ke form    |
|                               | multi message                             |
| Add to send multi new message | Menambahkan nomor yang dipilih ke form    |
|                               | multi message yang akan dikirim pesan SMS |
|                               | yang sama                                 |
| Show profile                  | Menampilkan data account yang dipilih     |

| 📴 SMS Center Server SEMPRO (ac | imin)          |                      |                       |             |                |          |            |                          | - 🖻 🔳      |
|--------------------------------|----------------|----------------------|-----------------------|-------------|----------------|----------|------------|--------------------------|------------|
| 🕞 Phone Book                   | Delete         |                      |                       |             |                |          |            | Cluse                    |            |
| 😽 SME CENTER SEMPFO 🛛 🛛        | D ID Momber    | Name                 | Address               | City        | Phone Number   | Piovidei | Bithday    | Email Address            | Gro        |
| 🗄 🖓 vienu lem 👘                | 00002          | Ara                  | ITC Roxy Mas due      | Jakana      | E281512E4567E  | NE OSAT  | 29/26/1957 |                          | Adır       |
| 🗈 ···· 🐴 Cui pose              | 00005          | Andro                | ITC Roxy Masidue      | Solo        | E281512E4567E  | NE OSAT  | 29/26/1953 |                          | Mar        |
| 🥧 0ისთ                         | 0.0003         | Daneng               |                       | Suiacaye    | -120512045670  |          | 19/16/2011 |                          | Mar        |
| ······ StepHrem                | 🗖 U UIN1       | Dan.                 | 111 Hoxy Mas          | Subtoye     | - 20512045620  |          | 92/62/11/5 | Siempro@nk_no.m          | 10th       |
| Up Delated Item                | 🗖 U UINU       | Dide                 | 111 Hexy Mas          | Subtage     | - 29512045670  |          | 92,6240,0  | Sempro@nk_tour           | 1 IIH r    |
| Man execute F                  | 0.0002         | Eku                  |                       | Sulu        | -728512345678  |          | 19/16/1997 |                          | Adu        |
| Gours                          | 020008         | Enuit                |                       | Sulu        | -528512345678  |          | 29/26/1959 |                          | k a        |
| S-Linu                         | 010017         | Hepi                 | ITC Ruxy Mas          | Bandor y    | -822212345679  |          | 29/26/2017 | Senpil@lk.loid           | Olli       |
| it Loider                      | 020014         | lgi                  |                       | Semarang    | -522112345678  |          | 29/26/2011 |                          | k∕ar       |
| 31 Schedule Message            | 020001         | Linda                | ITC Rcxv Iz ac        | Jakana      | -5285671538/6  | NDOSAT   | 29/26/1956 | Sempro@ck.co.ic          | Offic      |
| 🖾 Repart                       | 020006         | Merali               | ITC Roxv Macidua      | Solo        | -5281512545676 | ND OSAT  | 29/26/1955 |                          | Mar        |
| 🔤 😽 BeckUp Data                | 020004         | P≘rjo                |                       | Jakarta     | -5281512545676 | NE OSAT  | 29/26/1951 |                          | Adır       |
| 🏘 Sarve SviS trasking 🚽        | 020016         | Radon                | ITC Roxy Mas          | Bandung     | 522212345678   |          | 09/06/2015 | Sempro@ck.co.ic          | Offic      |
| a built.cue                    | 00003          | Romich               |                       | Jakana      | E281512E4567E  | NE OSAT  | 29/26/1959 |                          | Adm        |
|                                | 🔲 ԱՍՄԵ         | Hos/d                |                       | Semarang    | E22112/345678  |          | 1971676013 | Sempro(#clubo id         | Ulto       |
| Cient Connection   Client]     |                | S=na                 |                       | Semarang    | - 229122045620 |          | 92/62/0/9  |                          | ₩ <b>M</b> |
| odxim #127.1.0.1 (0)           | 🔲 0.0002       | Simon                | III Hexy Masidue      | Subter      | - 29/112045620 |          | 92 BZ41 7  |                          | Adır       |
|                                | 0.0000         | W-mi                 | ITC Dexy Max          | Bandung     | -722212045001  |          | 7927627019 | Sempri@itk_toin          | Off (      |
|                                |                |                      |                       |             |                |          |            |                          |            |
|                                | <              |                      | ш                     |             |                |          |            |                          | >          |
|                                |                |                      |                       |             |                |          |            |                          |            |
| Q                              |                |                      |                       |             |                |          |            | Total Phonebook : 18     | 14         |
| Contact Person                 | Name           |                      | · Ana                 |             |                |          |            |                          |            |
| Aco T                          | name           |                      |                       |             |                |          |            |                          |            |
| Ardre cond SMS                 |                | ŝ                    | : ITC Roxy Mas        | dua, Jakart | a              |          |            |                          |            |
| Danan - Sdc to Sond Mul        | ti Message     |                      |                       |             |                |          |            |                          |            |
| Danu Sond Mul                  | ti Now Possaac | Number               | · +628151234567       | 8           |                |          |            |                          |            |
| Didu Three Emble               |                | aniber               |                       | •           |                |          |            |                          |            |
| E E 40                         |                | ay                   | : 09/06/1987          |             |                |          |            |                          | =          |
| 🗖 E ո_մէ                       | Email          |                      | :                     |             |                |          |            |                          |            |
| 🗖 Hepi                         | Group          |                      | · Admin               |             |                |          |            |                          |            |
| 🗖 Iraj                         | Sroap<br>R     | •                    | . WEG                 |             |                |          |            |                          |            |
| 🗖 Linda 🧮                      | Email          | Access               | : IES                 |             |                |          |            |                          |            |
| 🗖 Merali                       | Block          | Incoming             | : NO                  |             |                |          |            |                          |            |
| 🗖 Parjo                        | Block          | Outgoing             | : NO                  |             |                |          |            |                          |            |
| 🗖 Raden 🛛 🚽                    | Dublic         |                      |                       |             |                |          |            |                          |            |
| K                              | Publis         | sn message           | •                     |             |                |          |            |                          | 24         |
|                                |                |                      |                       |             |                |          |            |                          |            |
|                                |                |                      |                       |             |                |          |            | Thursday, 04 Augus: 2011 | 21:05/27   |
| 🛃 START 🛛 🖾 TENTANG SMS C      | ENTE 🔡 B       | MS Canter Berver S 🕠 | 🔁 Maruel pull (SECURE |             |                |          |            | - N 🔇 🕵 🖏 🖬 🛄 🗎          | 9:C5 PM    |

Gambar 3.22 tampilan kirim pesan dari data contact

### 3.2.6 Setting

Dalam menu setting ada beberapa konfigurasi yang dapat dilakukan, konfigurasi utamanya yaitu setting application

#### **Setting Application**

Dalam sub menu setting application ada beberapa menu konfigurasi yang dapat dilakukan,

Yang pertama, konfigurasi menu popup yaitu konfigurasi untuk tanda SMS masuk menggunakan tanda popup atau tanda suara. Apabila pilihan diberi tanda cek, maka pilihan tersebut akan aktif. Tekan tombol save untuk menyimpan konfigurasi.

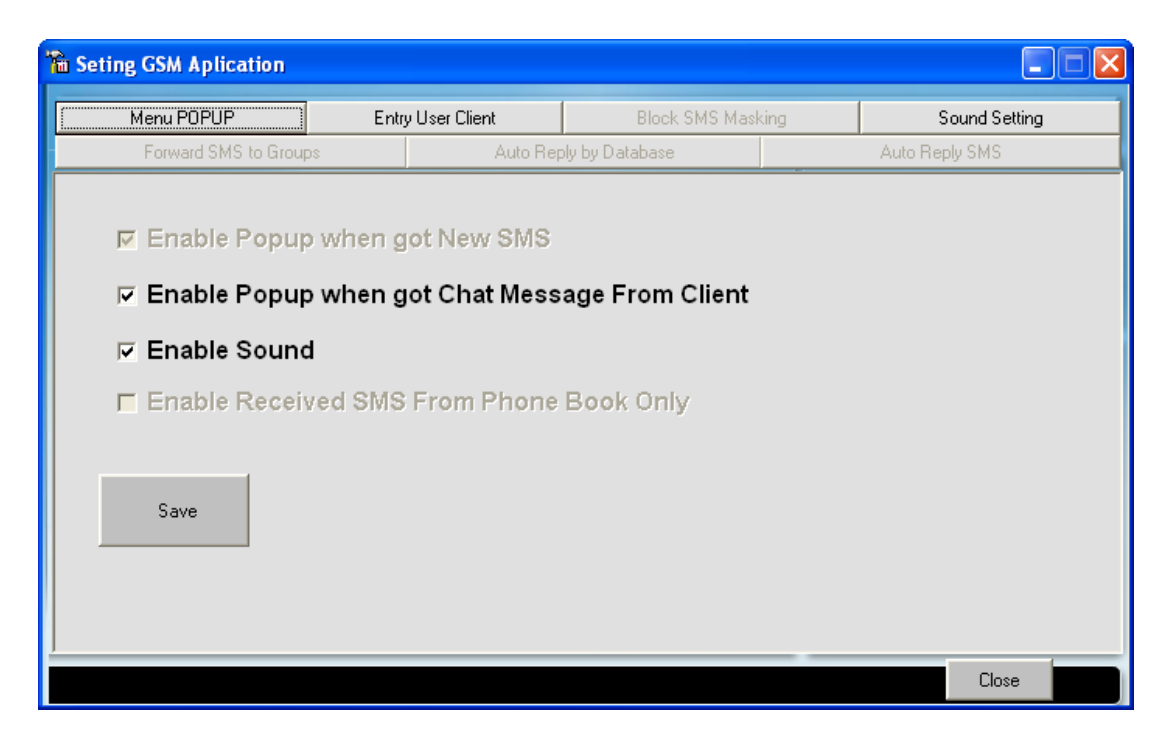

Gambar 3.23 tampilan konfigurasi menu popup

Yang kedua konfigurasi entry user client, yaitu konfigurasi untuk menambah/menghapus nama user client seperti pada gambar 3.24.

| h Seting GSM Aplication                                                                                     |                            |                                                   |                |  |  |
|----------------------------------------------------------------------------------------------------|----------------------------|---------------------------------------------------|----------------|--|--|
| Menu POPUP Entry                                                                                            | y User Client Block SMS    | Masking                                           | Sound Setting  |  |  |
| Forward SMS to Groups                                                                                       | Auto Reply by Database     |                                                   | Auto Reply SMS |  |  |
| User ID<br>Password<br>Group<br>Quota SMS / Day<br>User ID<br>Admin<br>Admin<br>Administrator<br>mkt.sempro | Refresh     0 is Unlimited | ser On-Line Now<br>Use Groups<br>admin Administra | ator           |  |  |
|                                                                                                    |                            |                                                   | Close          |  |  |

Gambar 3.24 tampilan konfigurasi entry user client

Bagian yang digunakan adalah :

| Bagian        | Keterangan                              |
|---------------|-----------------------------------------|
| User ID       | Nama/ID user                            |
| Password      | Kata kunci untuk masuk user             |
| Group         | Group dari user yang berfungsi apabila  |
|               | konfigurasi filter by modem berdasarkan |
|               | group diaktifkan                        |
| Quota SMS/Day | Batasan pengiriman SMS per hari         |

Pada kolom user on-line now adalah user-user yang sedang aktif saat ini. Tombol remove digunakan untuk menghapus user.

### 3.2.7 Folder

Folder adalah direktori untuk menyimpan SMS masuk secara terpisah dengan inbox. Pada aplikasi terdapat tiga buah folder dengan nama folder draft 1, folder draft 2, dan folder draft 3. Menu delete ada dalam masing-masing folder yang digunakan untuk menghapus pesan SMS.

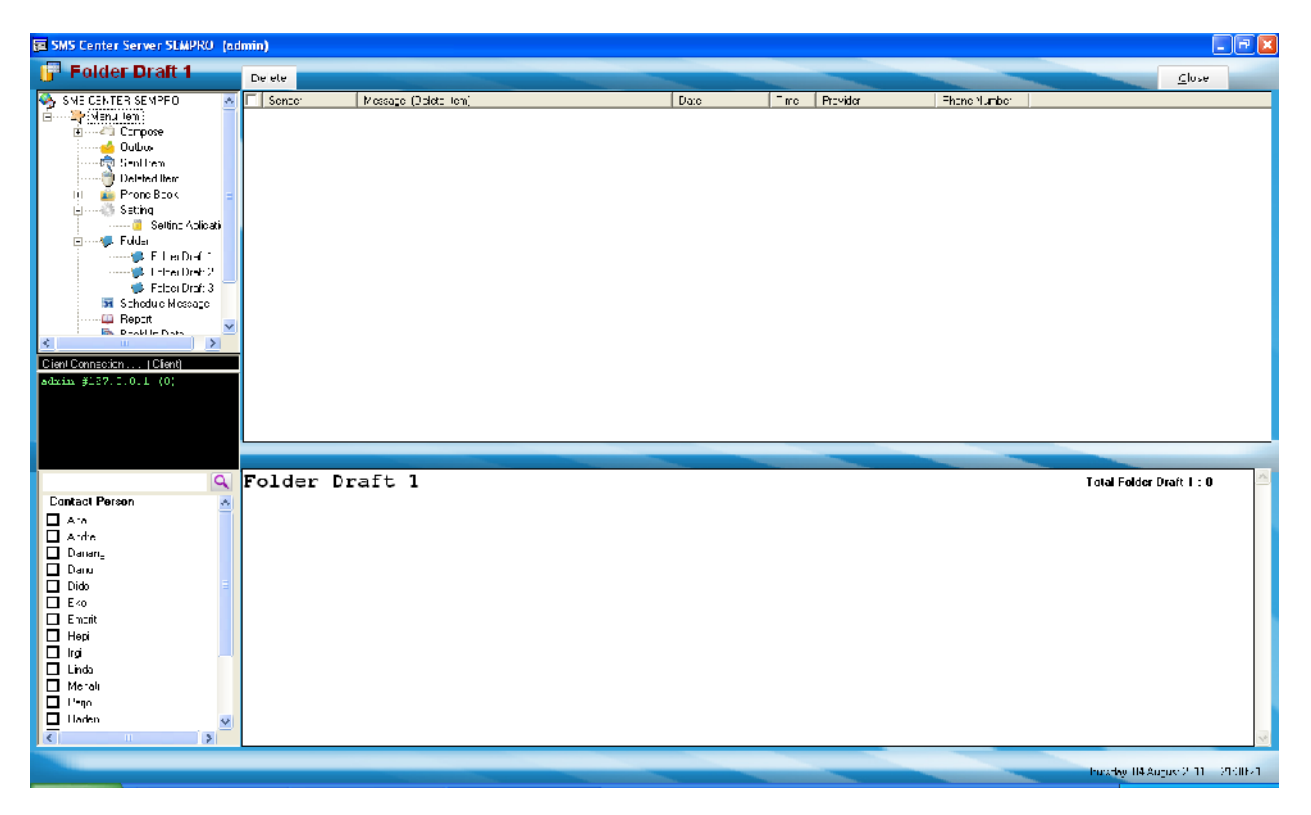

Gambar 3.25 tampilan menu folder

#### 3.2.8 Schedule message

Schedule message adalah penjadwalan untuk pengiriman SMS artinya pesan ditulis untuk dikirimkan otomatin pada esok hari atau satu minggu dari hari ini. Pengiriman SMS dapat ditentukan berdasarkan tanggal, bulan, tahun, jam, menit, dan detik. Penjadwalan pengiriman SMS dapat dilakukan berdasarkan nomor tujuan dan berdasarkan group.

|          | Load Text<br>Save Text | <ul> <li>By Number</li> <li>By Group</li> </ul> |
|----------|------------------------|-------------------------------------------------|
| hh:mm    |                        |                                                 |
| Provider | Phone Number           | Schedule                                        |
|          |                        |                                                 |
|          |                        |                                                 |
|          |                        | × Close                                         |
|          | hhmm<br>Provider       | hhmm Provider Phone Number -6285624604812       |

Gambar 3.26 tampilan schedule pesan berdasarkan nomor tujuan

| 💐 Se      | end Schedule SM           | AS                      |                   |          |                        |                         |
|-----------|---------------------------|-------------------------|-------------------|----------|------------------------|-------------------------|
| S         | hedule S                  | 5MS                     |                   |          |                        |                         |
| Mes       | ssage neeting bu          | lanan                   |                   |          | Load Text<br>Save Text | C By Number<br>By Group |
| Gri<br>Da | oup Markeing<br>ate 04 08 | 2011 dd/mm/yyyy         | <b>Tine</b> 21 34 | hh:mm    | Add                    |                         |
|           | Destination               | Message                 | Gioup             | Provicer | Phone Number           | Schedule                |
|           | Santi                     | meetirg bulanan         | Marketing         |          | +522112345678          | 2011/08/04 21:34        |
|           | Andre                     | meeting bulanan         | Marketing         |          | +5281512345678         | 2011/08/04 21:34        |
|           | Emprit                    | meeting bulanan         | Marketing         |          | +528512345678          | 2011/08/04 21:34        |
|           | +6285624604812            | meetirg bulanan         |                   |          | +3285624604812         | 2011/08/04 21:34        |
|           |                           |                         |                   |          |                        |                         |
| ۲         |                           |                         | 11                |          |                        | >                       |
| C a       | nurricht (@2010 EKL (     | Corporate http://www.bk | colid             |          | _                      | X Close                 |

Gambar 3.27 tampilan schedule pesan berdasarkan grup

#### 3.2.9 Report

Report merupakan laporan SMS masuk dan SMS keluar. Ada dua pilihan untuk menampilkan laporan pesan, yaitu ditampilkan untuk dicetak langsung dengan format tampilan dari aplikasi atau disimpan dalam file Microsoft excel sehingga bisa diubah format tampilannya sebelum dicetak. Tampilan report ada empat, yaitu berdasarkan periode, nomor handphone, grup dan user.

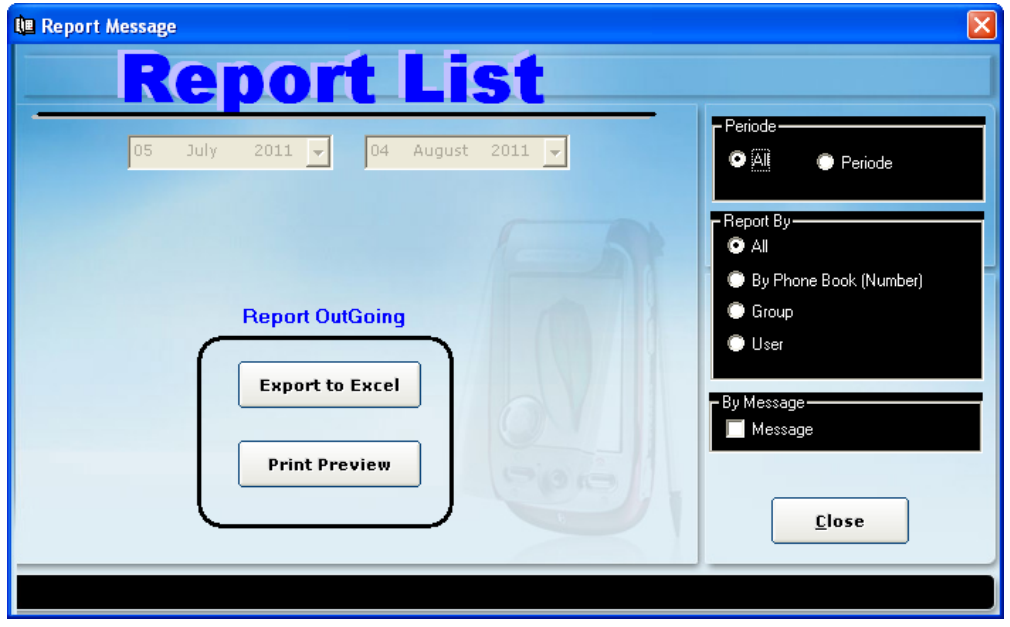

Gambar 3.28 tampilan report berdasarkan periode

| 🕮 Report Message                                                |                                                            |
|-----------------------------------------------------------------|------------------------------------------------------------|
| Report List                                                     |                                                            |
| 05 July 2011 🗸 04 August 2011 🗸                                 | Periode<br>● All ● Periode                                 |
| Phone Number :<br>+6285624604812 Name                           | - Report By                                                |
| +6285624604812  Report OutGoing  Export to Excel  Print Preview | By Phone Book (Number) Group User By Message Message Close |
|                                                                 |                                                            |

Gambar 2.29 tampilan report berdasarkan periode

| 🕮 Report Message                | ×                                       |
|---------------------------------|-----------------------------------------|
| Report List                     |                                         |
|                                 | - Periode                               |
| 05 July 2011 - 04 August 2011 - | O All 🔘 Periode                         |
| Group :<br>Marketing            | Report By                               |
|                                 | By Phone Book (Number)                  |
| Report OutGoing                 | <ul> <li>Group</li> <li>User</li> </ul> |
| Export to Excel                 |                                         |
|                                 | - By Message                            |
| Print Preview                   |                                         |
|                                 | Close                                   |
|                                 |                                         |
|                                 |                                         |

Gambar 2.30 tampilan report berdasarkan group

# 3.2.10 Back up data

Back up data merupakan menu untuk menyimpan SMS masuk dan SMS keluar berdasarkan periode waktu tertentu ke dalam bentuk file dengan ekstensi .bck. Pada menu ini ada dua tombol yang dapat digunakan yaitu tombol backup data untuk menyimpan data, dan tombol restore data untuk memanggil file .bck. langkah untuk menyimpan data ke file :

- Pilih tanggal, bulan dan tahun untuk periode waktu dari data yang ingin disimpan.
- Tekan tombol backup data.
- Pilih direktori tempat menyimpan file pada kolom save in, contohnya C:\program files\SMS Center Server.
- Tulis nama file yang akan disimpan, contohnya September\_2007.bck.
- Klik tombol save untuk menyimpan data.

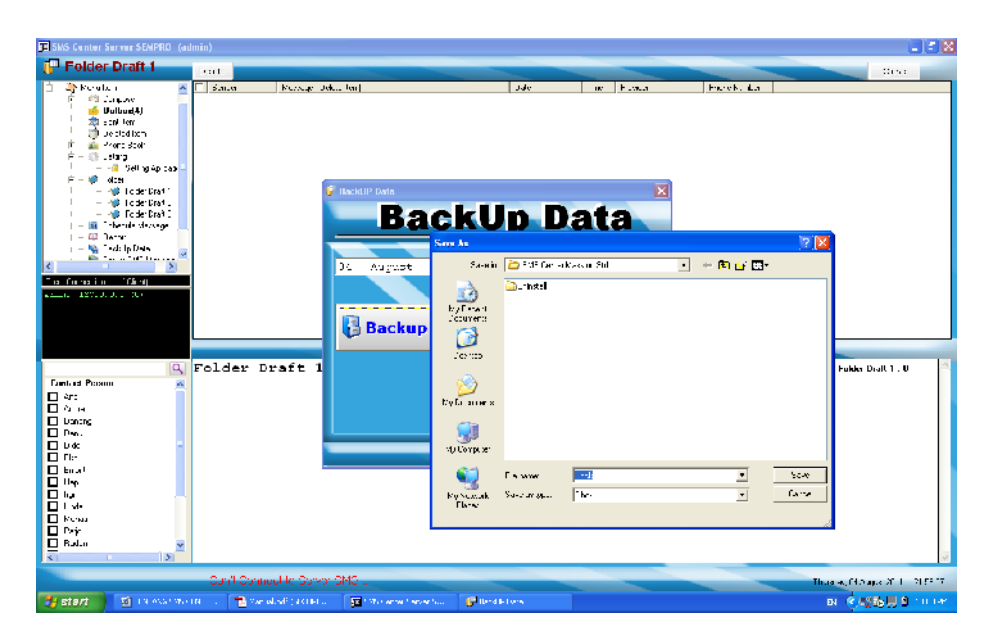

Gambar 2.31 tampilan menyimpan data pesan masuk dan pesan keluar.

Langkah untuk memanggil file data yang sudah tersimpan :

- Tekan tombol restore data.
- Pilih direktori tempat menyimpan file pada kolom look in, contohnya : C:\program files\SMS Center Server.
- Klik nama file yang ingin dipanggil, contohnya September\_2007.bck.
- Klik tombol open untuk memanggil data.

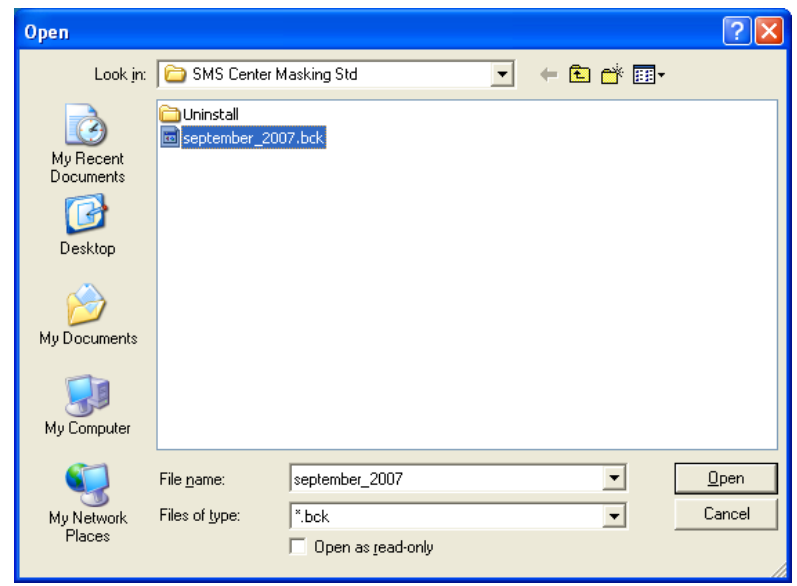

Gambar 2.32 tampilan memanggil file backup

### 3.2.11 Server SMS Masking

Server SMS masking adalah menu untuk koneksi ke internet dan koneksi ke server masking, pada menu ini terdapat tombol connect untuk memulai koneksi dan terdapat server status, yang menunjukan apakah terkoneksi atau tidak, dan quota untuk mengetahui jumlah token yang masih tersedia. Menu ini sangat penting agar dapat mengirim SMS masking.

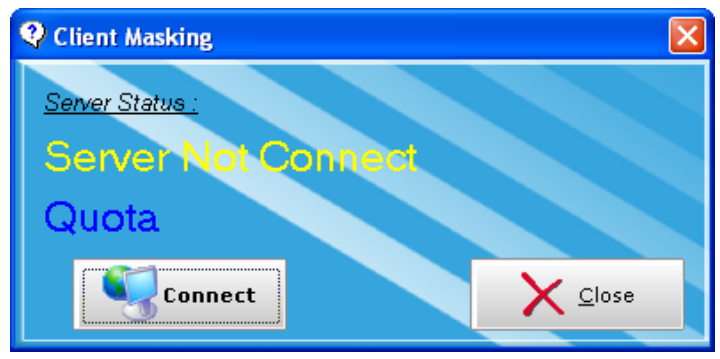

Gambar 2.32 tampilan Server SMS Masking